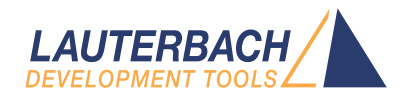

# Onchip/NOR FLASH Programming User's Guide

Release 02.2025

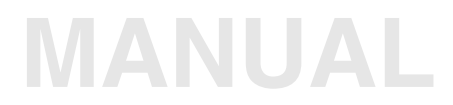

| TRACE32 Online Help                          |    |
|----------------------------------------------|----|
| TRACE32 Directory                            |    |
| TRACE32 Index                                |    |
| TRACE32 Documents                            | Þ  |
| FLASH Programming                            |    |
| Onchip/NOR FLASH Programming User's Guide    | 1  |
| Introduction                                 | 5  |
| Standard Approach                            | 6  |
| On-chip FLASH                                | 6  |
| Integrated On-chip FLASH Programming         | 6  |
| Target-controlled On-chip FLASH Programming  | 8  |
| Off-chip FLASH Devices Supporting CFI        | 11 |
| CPU Setup                                    | 12 |
| Bus Configuration                            | 12 |
| FLASH Declaration                            | 13 |
| Unlocking the FLASH Devices                  | 15 |
| Programming the FLASH Devices                | 15 |
| Full Example                                 | 16 |
| Target-controlled FLASH Programming          | 17 |
| Full Example (Target-controlled)             | 20 |
| Programming Commands                         | 21 |
| FLASH.ReProgram Command (Target-controlled)  | 21 |
| FLASH.ReProgram Command (TRACE32 Tool-based) | 27 |
| FLASH.Erase / FLASH.Program Command          | 28 |
| The FLASH.AUTO Command                       | 31 |
| Software Breakpoints in FLASH                | 32 |
| Code Patches in FLASH                        | 36 |
| CENSORSHIP Option                            | 39 |
| Unlocking Command                            | 40 |
| DualPort FLASH Programming                   | 42 |
| Benefits                                     | 42 |
| Preconditions                                | 42 |
| Usage                                        | 43 |
| Full Example                                 | 44 |
| Full Example (ARM/Cortex)                    | 44 |
| Special Features for Onchip FLASHs           | 45 |

| OTP Sector Programming                                               | 45 |
|----------------------------------------------------------------------|----|
| Mirrored FLASH Addresses                                             | 47 |
| Non-Cached/Cached Addresses                                          | 47 |
| FLASH mirrored to Boot Area                                          | 48 |
| Hardvard Architecture with Unified Memory                            | 48 |
| FLASH.Create Command                                                 | 49 |
| Group Code NOP                                                       | 49 |
| INFO Option                                                          | 50 |
| KEEP Option                                                          | 50 |
| BootModeHeaDer Option                                                | 51 |
| EraseALIAS Option                                                    | 52 |
| AutoInc Option                                                       | 53 |
| FLASH.TARGET Command                                                 | 54 |
| STACKSIZE Option                                                     | 54 |
| FirmWareRAM Option                                                   | 54 |
| FLASH.CLocK Command                                                  | 55 |
| FLASH.CHANGETYPE Command                                             | 56 |
| FLASH.UNSECUREerase Command                                          | 57 |
| FLASH Declaration in Detail                                          | 58 |
| Further Applications for FLASH Declarations Using CFI                | 58 |
| Identical FLASH Devices in Series                                    | 58 |
| Heterogeneous FLASH Devices in Series                                | 61 |
| Determining the FLASH Size                                           | 63 |
| Truncating the FLASH Size to the CPU Address Space                   | 66 |
| FLASH Declaration via FLASH.CFI Dialog Window                        | 67 |
| Generation of Equivalent FLASH.Create Commands                       | 68 |
| Declarations for not CFI-conform FLASH Devices                       | 69 |
| Manual FLASH Declaration (TRACE32 Tool-based)                        | 69 |
| FLASH Devices with Uniform Sectors                                   | 70 |
| FLASH Devices with Sectors of Different Size                         | 71 |
| FLASH Devices in Series                                              | 72 |
| FLASH Devices in Parallel                                            | 73 |
| General Recommendations                                              | 74 |
| TRACE32 Tool-based vs. Target-controlled FLASH Programming           | 75 |
| TRACE32 Tool-based FLASH Programming                                 | 76 |
| Target-controlled FLASH Programming                                  | 77 |
| Converting TRACE32 Tool-based to Target-controlled FLASH Programming | 85 |
| Maintaining the Declared FLASH Devices                               | 87 |
| List of Supported FLASH Devices                                      | 87 |
| FLASH Programming via Boundary Scan                                  | 88 |
| Boundary scan chain configuration                                    | 88 |
| FLASH interface definition                                           | 89 |
| FLASH Programming                                                    | 90 |

| Full Example        | 92 |
|---------------------|----|
| FAQ                 | 94 |
| Further Information | 94 |

# **Onchip/NOR FLASH Programming User's Guide**

Version 13-Feb-2025

# Introduction

This manual contains all important information for programming

- On-chip FLASH memory
- Off-chip NOR FLASH devices

The programming of off-chip NAND FLASH devices is described in "NAND FLASH Programming User's Guide" (nandflash.pdf).

The programming of off-chip serial FLASH devices is described in "Serial FLASH Programming User's Guide" (serialflash.pdf).

The programming of off-chip eMMC FLASH devices is described in "eMMC FLASH Programming User's Guide" (emmcflash.pdf).

Standard Approach provides a compact description of the steps required to program on-chip/NOR FLASH memory. The description is knowingly restricted to standard cases. A detailed description of the FLASH programming concepts is given in the subsequent chapters of this manual.

## **On-chip FLASH**

## Integrated On-chip FLASH Programming

Integrated on-chip FLASH programming means that the FLASH programming algorithm is part of the TRACE32 software.

If the programming of the on-chip FLASH is **integrated** into the TRACE32 software, the on-chip FLASH is automatically declared when the target CPU is selected. The FLASH declaration is listed in the **FLASH.List** window.

| 🜲 B::FLASH.I | .ist    |         |       |          |      | ×  |
|--------------|---------|---------|-------|----------|------|----|
| X Reset      | O Off   | Program | Auto  | 📄 🧔 🧔 CF | •I   |    |
|              | address | type    | width | state    | unit |    |
| G:10000      | 01000FF | MCS12XE | byte  |          | 1.   |    |
| G:10010      | 01001FF | MCS12XE | byte  |          | 1.   |    |
| G:10020      | 01002FF | MCS12XE | byte  |          | 1.   |    |
| G:10030      | 01003FF | MCS12XE | byte  |          | 1.   |    |
| G:10040      | 01004FF | MCS12XE | byte  |          | 1.   |    |
| G:10050      | 01005FF | MCS12XE | byte  |          | 1.   |    |
| G:10060      | 01006FF | MCS12XE | byte  |          | 1.   |    |
| G:10070      | 01007FF | MCS12XE | byte  |          | 1.   |    |
| G:10080      | 01008FF | MCS12XE | byte  |          | 1.   |    |
| G:10090      | 01009FF | MCS12XE | byte  |          | 1.   |    |
| G:100A0      | 0100AFF | MCS12XE | byte  |          | 1.   |    |
| G:100B0      | 0100BFF | MCS12XE | byte  |          | 1.   |    |
| G:100C0      | 0100CFF | MCS12XE | byte  |          | 1.   |    |
| G:100D0      | 0100DFF | MCS12XE | byte  |          | 1.   | Ψ. |
|              |         | •       |       |          | Þ    |    |

If the on-chip FLASH is relocatable the address assignment for the FLASH is automatically performed before the on-chip FLASH is accessed by TRACE32. The address assignment is based on the settings in the corresponding configuration registers of the CPU.

Full example for integrated on-chip FLASH programming, here for the MCS12/S12X architecture:

Videos about the target-controlled on-chip flash programming can be found here: support.lauterbach.com/kb/articles/flash-programming

Target-controlled on-chip FLASH programming means that the FLASH programming algorithm is not part of the TRACE32 software. An external programming algorithm usually provided by Lauterbach has to be linked to the TRACE32 software. This approach is demonstrated in example scripts. They can be found in the TRACE32 installation directory:

```
~~/demo/<architecture>/flash/<cpu>.cmm
```

```
e.g. ~~/demo/powerpc/flash/jpc564xbc.cmm
~~/demo/arm/flash/mk20.cmm
```

Where ~~ is expanded to the <TRACE32\_installation\_directory>, which is c:/T32 by default. Using target-controlled FLASH programming for the on-chip FLASH has the advantage that the FLASH algorithm can be updated very easily. In most cases no update of the TRACE32 software is required.

If available Lauterbach uses the FLASH programming libraries provided by the chip manufacturer. Using the provided libraries ensures that the FLASH algorithm fulfills the manufacturer's requirements. The FLASH algorithm provided by Lauterbach is interfacing between the TRACE32 software and the library algorithm.

The FLASH programming example scripts are written for the following major use cases:

#### 1. Program FLASH directly after TRACE32 PowerView was started.

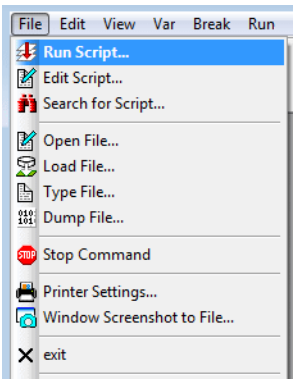

Choose **File** menu **> Run Script** or use the following command to establish the debug communication and to program the on-chip FLASH:

DO ~~/demo/powerpc/flash/jpc564xbc.cmm

The script queries all necessary information via suitable dialog boxes.

#### 2. Use FLASH programming script in your start-up script.

If you create your own start-up script for your target hardware, please call the flash programming script from there. If you leave the flash programming script unchanged, you can always replace it with its most current version.

The following parameters can be used, when the flash programming script is called:

| CPU= <cpu></cpu> | If a FLASH programming script supports a CPU family, you can provide your target CPU as parameter.                                                                                                    |
|------------------|----------------------------------------------------------------------------------------------------|
| PREPAREONLY      | Advise the FLASH programming script to prepare the<br>FLASH programming by declaring the FLASH sectors and<br>by linking the appropriate programming binary. The FLASH<br>programming commands are bypassed.                                                  |
| DUALPORT=0 1     | Disable/enable DualPort FLASH programming.<br>For all processors/cores that allow to write to physical memory<br>while the CPU is running a higher FLASH programming<br>performance can be achieved by the use of <b>DualPort FLASH</b><br><b>Programming</b> |

Not every script supports all parameters. The parameters relevant for your script are described in the comment section of the script.

| Example for flas<br>flash.                   | h declarati                                  | on of Frees                              | cale MKI                         | .24 and MKL25                                     | internal                                   |
|----------------------------------------------|----------------------------------------------|------------------------------------------|----------------------------------|---------------------------------------------------|--------------------------------------------|
| Script arguments                             |                                              |                                          |                                  |                                                   |                                            |
| DO mkl2 [PREPA                               | REONLY] [CP                                  | J= <cpu>] [D</cpu>                       | UALPORT=                         | 0 1]                                              |                                            |
| PREPAREONLY<br>exam                          | only declar<br>ple                           | es flash bu                              | t does r                         | not execute fi                                    | lash programming                           |
| CPU= <cpu> se<br/>tabl<br/>is c</cpu>        | lects CPU de<br>e listed be<br>lone by the s | erivative <<br>Low. For th<br>script.    | cpu>. <c<br>ese deri</c<br>      | pu> can be Cl<br>vatives the :                    | PU name out of the<br>flash declaration    |
| DUALPORT dei<br>flas<br>fini                 | ault value :<br>h algorithm<br>shed. Data :  | is O (disab<br>stays runn<br>is tranferr | led). If<br>ing unti<br>ed via d | E DualPort mod<br>1 flash progr<br>Nual port memo | de is enabled<br>ramming is<br>pry access. |
| For example:                                 |                                              |                                          |                                  |                                                   |                                            |
| DO ~~/demo/arm                               | n/flash/mkl2                                 | CPU=MKL25Z                               | 128VFM4                          | DUALPORT=1 1                                      | PREPAREONLY                                |
| List of MKL24/MH                             | L25 derivat:                                 | ives and th                              | eir conf                         | iguration:                                        |                                            |
| СРИ-Туре                                     | ProgFlash<br>[Byte]                          | RamSize<br>[Byte]                        |                                  |                                                   |                                            |
| MKL24Z32VFM4<br>MKL24Z32VFT4<br>MKL24Z32VLH4 | 32kB<br>32kB<br>32kB<br>32kB                 | 4kB<br>4kB<br>4kB                        |                                  |                                                   |                                            |

The following framework can be used to call the flash programming script from your start-up script.

```
...
D0 <flash_script> [CPU=<cpu>] PREPAREONLY [DUALPORT=0|1]
; program file to on-chip FLASH
FLASH.ReProgram ALL /Erase
Data.LOAD.Elf <file>
FLASH.ReProgram off
; reset processor/chip
; it might be necessary to reset all target settings made by the
; flash programming script
SYStem.Up
; continue with start-up script
...
```

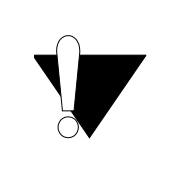

Before the first use of the FLASH programming scripts, it is recommended to read the comment section of the script.

In some cases the target memory layout or the programming clock has to be adapted. The comments in the example script describe the necessary adjustments.

The **FLASH.ReProgram** command used in a script can be replaced by the **FLASH.AUTO** command if a too old version of the TRACE32 software is used.

For some on-chip FLASHs the command FLASH.Program might fail due to:

ECC protection of the on-chip FLASH

Each ECC row can only be programmed once, but the file format fragmentation does not match the ECC row size.

• The on-chip FLASH programming sequence requires a specific number of bytes to be written simultaneously.

Here we focus on programming of CFI-conform FLASH devices, since most NOR FLASHs support this standard.

**CFI** stands for *Common Flash memory Interface*. It is an open standard that describes how self-identifying information is provided by a FLASH device. Most relevant are:

- information about the FLASH programming algorithm
- device size and block configuration

TRACE32 queries this information to perform an easy declaration for off-chip NOR FLASH devices.

The following framework can be used to program CFI-conform FLASH devices:

|                     | ; set up the CPU and configure the ; external bus interface |
|---------------------|-------------------------------------------------------------|
| FLASH.RESet         | ; reset the FLASH declaration                               |
| FLASH.CFI           | ; declare FLASH sectors via<br>; CFI query                  |
| FLASH.UNLOCK ALL    | ; unlock FLASH if required                                  |
| FLASH.ReProgram ALL | ; enable the FLASH for programming                          |
| Data.LOAD.auto      | ; load the programming file                                 |
| FLASH.ReProgram off | ; program the FLASH and disable<br>; the FLASH programming  |

The following gives a description of the individual steps.

FLASH programming with TRACE32 requires, that the communication between the debugger and the target CPU is established. The following commands are available to set up this communication:

| SYStem.CPU <cpu></cpu> | Specify your target CPU                                                 |
|------------------------|-------------------------------------------------------------------------|
| SYStem.Up              | Establish the communication between the debugger and the target CPU     |
|                        |                                                                         |
| SYStem.CPU MCF5272     | ; select ColdFire MCF5272 as target CPU                                 |
| SYStem.Up              | ; establish the communication between the ; debugger and the target CPU |

## **Bus Configuration**

Programming of an off-chip FLASH devices requires a proper initialization of the external bus interface. The following settings in the bus configuration might be necessary:

- Write access has to be enabled for the FLASH devices
- Definition of the base address of the FLASH devices
- Definition of the size of the FLASH devices
- Definition of the data bus size that is used to access the FLASH devices
- Definition of the timing (number of wait states for the access to the FLASH devices)

Use the **PER.view** command to check the settings in the bus configuration registers.

| PER.Set MOV:0xc0f %Long 0x10000001 | ; specify the base address for the ; special function registers                                                                                    |
|------------------------------------|----------------------------------------------------------------------------------------------------|
| PER.Set SD:0x10000044 %Long 0x28   | ; the FLASH is connected to Chip<br>; Select CSO, most settings are<br>; already correct after reset<br>; set the number of wait states<br>; to 10 |
| PER.view , "Chip-Select Module"    | ; display the CS0 configuration                                                                                                    |

| 🗢 B::PER.view, "Chip-Select Module"                                   | . • 💌 |
|-----------------------------------------------------------------------|-------|
| B Chip-Select Module                                                  | A     |
| Chip Select CSO                                                       | abled |
| CSOR 00000028 AM 00000000 ASET no WRAH no RDAH no WS 10 RW read/write | abreu |
|                                                                       | × i   |

The following commands are available to set up the FLASH declaration:

#### FLASH.RESet

FLASH.CFI <start\_address> <bus\_width>

Reset the FLASH declaration

Set up a declaration for CFI-conform FLASH devices

**FLASH.List** 

Display the declaration

| Parameters for FLASH.CFI command |                                                                                 |  |  |  |
|----------------------------------|---------------------------------------------------------------------------------|--|--|--|
| <start_address></start_address>  | Defines the start address of the FLASH devices.                                 |  |  |  |
| <bus_width></bus_width>          | Defines the width of the data bus between the target CPU and the FLASH devices. |  |  |  |

#### Example:

FLASH.RESet

FLASH.CFI 0x0 Word

FLASH.List

| 🔶 B::FLASH.L | ist    |         |           |       |       |      | • 🗙               |
|--------------|--------|---------|-----------|-------|-------|------|-------------------|
| X Reset      | O Off  | Program | ReProgram | Auto  | CFI   |      |                   |
|              |        | address | type      | width | state | unit |                   |
| C:0000       | 000000 | 0003FFF | AM29F100  | word  |       | 1.   |                   |
| C:0000       | 040000 | 0005FFF | AM29F100  | word  |       | 1.   |                   |
| C:0000       | )60000 | 0007FFF | AM29F100  | word  |       | 1.   |                   |
| C:0000       | 080000 | 003FFFF | AM29F100  | word  |       | 1.   |                   |
| C:0004       | 100000 | 007FFFF | AM29F100  | word  |       | 1.   |                   |
| C:0008       | 300000 | 00bffff | AM29F100  | word  |       | 1.   |                   |
| C:0000       | 200000 | 00FFFFF | AM29F100  | word  |       | 1.   |                   |
| C:0010       | 000000 | 013FFFF | AM29F100  | word  |       | 1.   |                   |
| C:0014       | 100000 | 017FFFF | AM29F100  | word  |       | 1.   |                   |
| C:0018       | 300000 | 01BFFFF | AM29F100  | word  |       | 1.   |                   |
| C:0010       | 200000 | 01FFFFF | AM29F100  | word  |       | 1.   |                   |
|              |        |         |           |       |       |      | Ψ.                |
| 1            |        |         | •         |       |       |      | н. <b>4</b> ///// |

If two or more identical FLASH devices are used in parallel to implement the needed data bus width, it is sufficient for the FLASH declaration to specify this *<br/>bus\_width>*.

**Example**: Two Intel Strata FLASH devices 28F128J3 in 16-bit mode are used in parallel to implement a 32-bit data bus.

FLASH.RESet FLASH.CFI 0x0 Long FLASH.List

| 🔶 B::FLASH.I | List   |         |           |       |       | , 💿  | x           |
|--------------|--------|---------|-----------|-------|-------|------|-------------|
| 💥 Reset      | O Off  | Program | ReProgram | Auto  | CFI   |      |             |
|              |        | address | type      | width | state | unit |             |
| C:000        | 000000 | 003FFFF | I28F200J3 | long  |       | 1.   |             |
| C:0004       | 400000 | 007FFFF | I28F200J3 | long  |       | 1.   |             |
| C:000        | 800000 | 00BFFFF | I28F200J3 | long  |       | 1.   |             |
| C:000        | C00000 | 00FFFFF | I28F200J3 | long  |       | 1.   |             |
| C:001        | 000000 | 013FFFF | I28F200J3 | long  |       | 1.   |             |
| C:0014       | 400000 | 017FFFF | I28F200J3 | long  |       | 1.   |             |
| C:001        | 800000 | 01BFFFF | I28F200J3 | long  |       | 1.   |             |
| C:001        | C00000 | 01FFFFF | I28F200J3 | long  |       | 1.   |             |
| C:002        | 000000 | 023FFFF | I28F200J3 | long  |       | 1.   |             |
| C:0024       | 400000 | 027FFFF | I28F200J3 | long  |       | 1.   |             |
| C:002        | 800000 | 02BFFFF | I28F200J3 | long  |       | 1.   |             |
| C:002        | C00000 | 02FFFFF | I28F200J3 | long  |       | 1.   | -           |
|              |        |         | ] • [     |       |       |      | <u>ار</u> ا |

Many FLASH devices provide a sector/block protection to avoid unintended erasing or programming operations.

Since some FLASH devices are locked after power-up the protection has to be unlocked in order to erase or program the FLASH devices. Please refer to the data sheet of your FLASH device, to find out if your FLASH provides sector/block protection.

FLASH.UNLOCK ALL

Unlock FLASH devices

FLASH.UNLOCK ALL

## **Programming the FLASH Devices**

The following command are available to program the FLASH:

| FLASH.ReProgram ALL                                            | Enable all declared FLASH devices for<br>programming                                                                                                    |
|----------------------------------------------------------------|----------------------------------------------------------------------------------------------------|
| FLASH.ReProgram off                                            | Program the FLASH devices and disable the FLASH programming afterwards                                                                                                 |
|                                                                |                                                                                                    |
| Data.LOAD.auto <file></file>                                   | Load the programming file (in most cases an automatic detection of the file format is possible)                                                                        |
| Data.LOAD. <file_format> <file></file></file_format>           | Please refer to the section <b>Compilers</b> in<br>the chapter <b>Support</b> of your <b>Processor</b><br><b>Architecture Manual</b> for the supported file<br>formats |
| Data.LOAD.Elf <file></file>                                    | Load the programming file<br>(ELF/DWARF format)                                                                                                    |
| Data.LOAD.Binary <file> <start_address></start_address></file> | Load the programming file (binary file) and specify the <i><start_address></start_address></i> of the FLASH devices                                                    |
| Data.LOAD.S3record <file></file>                               | Load the programming file (S3 record file)                                                                                                    |
|                                                                |                                                                                                    |

#### Example:

FLASH.ReProgram ALL

Data.LOAD.auto demo.x

FLASH.ReProgram off

### **Full Example**

```
; select ColdFire MCF5272 as target CPU
SYStem.CPU MCF5272
; establish the communication between the debugger and the target CPU
SYStem.Up
; specify the base address for the special function registers
PER.Set MOV:0xc0f %Long 0x10000001
; the FLASH is connected to Chip Select CSO, most settings are already
; correct after reset - set the number of wait states to 10
PER.Set SD:0x10000044 %Long 0x28
; reset the FLASH declaration
FLASH.RESet
; declare the FLASH sectors by CFI query
FLASH.CFI 0x0 Word
; unlock the FLASH device if required for a power-up locked device
; FLASH.UNLOCK ALL
; enable the programming for all declared FLASH devices
FLASH.ReProgram ALL
; specify the file that should be programmed
Data.LOAD.auto demo.x
; program the file and disable the FLASH programming
FLASH.ReProgram off
; verify the FLASH contents
Data.LOAD.auto demo.x /DIFF
IF FOUND()
    PRINT "Verify error after FLASH programming"
ELSE
    PRINT "FLASH programming completed successfully"
```

The FLASH programming steps described so far are easy to carry out, but FLASH programming is slow. The programming time can be considerably improved by using so-called **target-controlled FLASH programming**.

Target-controlled FLASH programming means that the underlying FLASH programming algorithm is no longer part of the TRACE32 software. FLASH programming works now in principle as follows:

- 1. The FLASH algorithm is downloaded to the target RAM.
- 2. The programming data are downloaded to the target RAM.
- 3. The FLASH algorithm running in the target RAM programs the data to the FLASH devices.

This way the communication between the host and the debugger hardware is minimized.

Ready-to-run binary files for target-controlled FLASH programming are available for all common processor architectures in the folder ~~/demo/<architecture>/flash. Where ~~ is expanded to the <trace32\_installation\_directory>, which is c:/T32 by default. TRACE32 loads the appropriate FLASH programming algorithm automatically from this directory when target-controlled FLASH programming with CFI is used.

In order to initialize the communication between the TRACE32 software and the external FLASH programming algorithm the following command is used:

FLASH.CFI <start\_address> <bus\_width> /TARGET <code\_range> <data\_range>

#### Parameters

<start\_address>

Defines the start address of the FLASH devices.

• <bus\_width>

Defines the width of the data bus between the target CPU and the FLASH devices.

<code\_range>

Define an address range in the target's RAM to which the external FLASH programming algorithm is loaded.

| FLASH algorithm                                             |             |
|-------------------------------------------------------------|-------------|
| 32 byte                                                     |             |
| <b>Figure:</b> Memory mapping for the <i><c< i=""></c<></i> | code_range> |
|                                                             |             |

Required size for the code is size\_of(<flash\_algorithm>) + 32 byte

<data\_range>

Define the address range in the target's RAM where the programming data are buffered for the FLASH algorithm.

| 32 byte argument buffer                          |  |  |  |
|--------------------------------------------------|--|--|--|
| buffer for programming data                      |  |  |  |
| 256 byte stack                                   |  |  |  |
| Figure: Memory mapping for the <da< td=""></da<> |  |  |  |

The argument buffer used for the communication between the TRACE32 software and the FLASH algorithm is located at the first 32 bytes of *<data\_range>*. The 256 byte stack is located at the end of *<data\_range>*.

```
<br/>
<buffer_size> =<br/>
size of(<data range>) - 32 byte argument buffer - 256 byte stack
```

<br/>
<buffer\_size> is the maximum number of bytes that are transferred from the TRACE32 software to the external FLASH programming algorithm in one call.

### Example:

FLASH.RESet

FLASH.CFI 0x0 Word /TARGET 0x2000000++0xfff 0x20001000++0xfff

FLASH.List

| 🔶 B::FLASH.List                                                                                                    |                                           |                                                                                    |                                                                  |
|----------------------------------------------------------------------------------------------------|-------------------------------------------|------------------------------------------------------------------------------------|------------------------------------------------------------------|
| C:0000000-0003FFF           C:0000000-00003FFF           C:0000000-00003FFF           C:00008000-0003FFF           C:0008000-0003FFF           C:0004000-0003FFF           C:00008000-0003FFF           C:0000000-0003FFF           C:000000-0003FFF           C:000000-0003FFF           C:000000-0003FFF           C:000000-0003FFF           C:000000-0003FFF           C:0010000-0003FFF           C:0010000-0003FFF           C:00140000-0017FFF           C:00180000-0013FFFF           C:00140000-0017FFFF           C:00120000-0017FFFF           C:00120000-0017FFFF           C:00120000-0017FFFF           C:00120000-0017FFFF           C:00120000-0017FFFF           C:00120000-0017FFFF           C:00120000-0017FFFF | m  am  am  am  am  am  am  am  am  an  an | CFI<br>width state<br>word<br>word<br>word<br>word<br>word<br>word<br>word<br>word | unit<br>1.<br>1.<br>1.<br>1.<br>1.<br>1.<br>1.<br>1.<br>1.<br>1. |
| <u> </u>                                                                                                    | 4                                         |                                                                                    | ▼.<br>11. ▼                                                      |

```
; select ColdFire MCF5272 as target CPU
SYStem.CPU MCF5272
; establish the communication between the debugger and the target CPU
SYStem.Up
; specify the base address for the special function registers
PER.Set MOV:0xc0f %Long 0x10000001
; the FLASH is connected to Chip Select CSO, most settings are already
; correct after reset - set the number of wait states to 10
PER.Set SD:0x10000044 %Long 0x28
; reset the FLASH declaration
FLASH.RESet
; set up the FLASH declaration for target-controlled programming
: target RAM at address 0x2000000
FLASH.CFI 0x0 Word /TARGET 0x2000000++0xfff 0x20001000++0xfff
; unlock the FLASH device if required for a power-up locked device
; FLASH.UNLOCK ALL
; enable the programming for all declared FLASH devices
; the option Erase ensures that unused sectors are erased
FLASH.ReProgram ALL /Erase
; specify the file that should be programmed
Data LOAD auto demo.x
; program all modified sectors and disable the FLASH programming
FLASH.ReProgram off
; verify the FLASH contents
Data.LOAD.auto demo.x /DIFF
IF FOUND()
    PRINT "Verify error after FLASH programming"
ELSE
    PRINT "FLASH programming completed successfully"
. . .
```

For all processors/cores that allow to write to physical memory while the CPU is running a higher FLASH programming performance can be achieved by the use of **DualPort FLASH Programming**.

# FLASH.ReProgram Command (Target-controlled)

The command **FLASH.ReProgram** is the best choice for target-controlled FLASH programming. It provides an optimum FLASH programming performance by reducing the erasing and programming cycles to a minimum:

• Only not-empty sectors are erased.

Target FLASH

• Only modified sectors are programmed.

TRACE32 allocates a *Virtual FLASH Programming Memory* to implement the **FLASH.ReProgram** command:

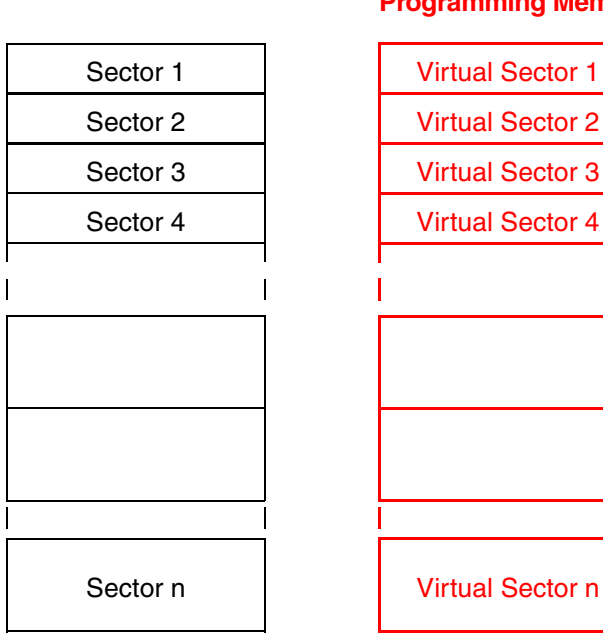

#### Virtual FLASH Programming Memory

The following command sequence is recommended when using the FLASH.ReProgram command:

| FLASH.ReProgram ALL /Erase | ; switch target FLASH to<br>; reprogramming state and<br>; erase virtual FLASH programming<br>; memory |
|----------------------------|----------------------------------------------------------------------------------------------------|
| Data.LOAD.auto             | ; write the contents of the<br>; programming file to the virtual<br>; FLASH programming memory         |
| FLASH.ReProgram off        | ; program only changed sectors to<br>; the target FLASH and erase<br>; obsolete code in unused sectors |

#### Details

FLASH programming by using the FLASH.ReProgram command works in detail as follows:

| FLASH.ReProgram ALL /Erase | ; switch target FLASH to          |
|----------------------------|-----------------------------------|
|                            | ; reprogramming state and         |
|                            | ; erase virtual FLASH programming |
|                            | ; memory                          |

It is recommended to initialize the *Virtual FLASH Programming Memory* as erased (option **/Erase**). This inhibits that obsolete code is remaining in unused sectors.

When the command FLASH.ReProgram /Erase is entered:

- 1. The Virtual FLASH Programming Memory is erased.
- 2. The target-controlled FLASH algorithm is called to deliver the following information:
  - The checksum for the target FLASH sector
  - The information if the target FLASH sector is erased
  - The information if an erased FLASH bit is 0 or 1

Afterwards all not-empty FLASH sectors are marked as **pending**. All empty FLASH sectors are marked as **reprog**.

| 🜲 B::FLASH.List       |                 |         |         |      |  |
|-----------------------|-----------------|---------|---------|------|--|
| 🗶 Reset 🛛 O Off 🔍 🔍 P | rogram 🔘 🖲 RePr | ogram 🔤 | Auto    | CFI  |  |
| address               | type            | width   | state   | unit |  |
| C:000000000003FFF     | TARGET          | word    | pending | 1.   |  |
| C:0000400000005FFF    | TARGET          | word    | pending | 1.   |  |
| C:0000600000007FFF    | TARGET          | word    | reprog  | 1.   |  |
| C:000080000003FFFF    | TARGET          | word    | pending | 1.   |  |
| C:000400000007FFFF    | TARGET          | word    | reprog  | 1.   |  |
| C:00080000000BFFFF    | TARGET          | word    | reprog  | 1.   |  |
| C:000C0000000FFFFF    | TARGET          | word    | reprog  | 1.   |  |
| C:001000000013FFFF    | TARGET          | word    | reprog  | 1.   |  |
| C:001400000017FFFF    | TARGET          | word    | reprog  | 1.   |  |
| C:00180000001BFFFF    | TARGET          | word    | reprog  | 1.   |  |
| C:001C0000001FFFFF    | TARGET          | word    | reprog  | 1.   |  |
|                       |                 |         |         | -    |  |
|                       | •               |         |         | • •  |  |
| ,                     |                 |         |         |      |  |

| Data.LOAD.auto | ; write the contents of the |
|----------------|-----------------------------|
|                | ; programming file into the |
|                | ; virtual FLASH programming |
|                | ; memory                    |
|                |                             |

The following actions are taken, when TRACE32 performs a write access to a sector:

- 3. The new data is copied to the corresponding sector in the Virtual FLASH Programming Memory.
- 4. The checksum for the virtual sector is calculated.
- 5. The state of the sector is changed from **pending** to **reprog** if the checksum of the target FLASH sector is equal the checksum of the virtual sector.

The state of the sector is changed from **reprog** to **pending** if the checksum of the target FLASH sector is different from the checksum of the virtual sector.

| 📌 В:: | FLASH.List   |            |           |         |        |      |
|-------|--------------|------------|-----------|---------|--------|------|
| *     | Reset O Off  | Program    | ReProgram | Auto    | le CFI |      |
|       | add          | ress type  | widt      | h state | unit   |      |
| C:    | 000000000000 | 3FFF TARGE | T word    | reprog  | 1.     |      |
| C:    | 000040000000 | 5FFF TARGE | T word    | reprog  | 1.     |      |
| C:    | 000060000000 | 7FFF TARGE | T word    | reprog  | 1.     |      |
| C:    | 000080000003 | FFFF TARGE | T word    | pending | 1.     |      |
| C:    | 000400000007 | FFFF TARGE | T word    | reprog  | 1.     |      |
| C:    | 00080000000B | FFFF TARGE | T word    | reprog  | 1.     |      |
| C:    | 000C0000000F | FFFF TARGE | T word    | reprog  | 1.     |      |
| C:    | 001000000013 | FFFF TARGE | T word    | reprog  | 1.     |      |
| C:    | 001400000017 | FFFF TARGE | T word    | reprog  | 1.     |      |
| C:    | 00180000001B | FFFF TARGE | T word    | reprog  | 1.     |      |
| C:    | 001C0000001F | FFFF TARGE | T word    | reprog  | 1.     |      |
|       |              |            |           |         |        | -    |
|       |              |            |           |         |        | h. 4 |

FLASH.ReProgram off

- ; program only changed sectors to ; the target FLASH and erase
- ; obsolete code in unused sectors

When the command **FLASH.ReProgram off** is executed, all sectors marked as pending are programmed to the target FLASH. In this process TRACE32 only erases not-empty sectors before programming.

After all pending sectors are programmed FLASH programming is disabled. This is indicated by an empty state column in the **FLASH.List** window.

| 🜲 B::FLASH.Li | st      |          |           |         |      | x  |
|---------------|---------|----------|-----------|---------|------|----|
| 🗶 Reset       | O Off   | Program  | ReProgram | Auto    | CFI  | ]  |
|               | addr    | ess type | widt      | h state | unit |    |
| C:000000      | 0000003 | FFF TARG | T word    | 1       | 1.   |    |
| C:000040      | 0000005 | FFF TARG | T word    | 4       | 1.   |    |
| C:000060      | 0000007 | FFF TARG | T word    | 4       | 1.   | E  |
| C:000080      | 000003F | FFF TARG | T word    | 4       | 1.   |    |
| C:000400      | 000007F | FFF TARG | ET word   | 1       | 1.   |    |
| C:000800      | 00000BF | FFF TARG | ET word   | 1       | 1.   |    |
| C:000C00      | 00000FF | FFF TARG | ET word   | 4       | 1.   | Ψ. |
|               |         | •        | III       |         | - F  |    |

**NOTE:** Please be aware that TRACE32 PowerView displays the contents of the *Virtual FLASH Programming Memory*, if the FLASH is in reprogramming state and the current state of the FLASH sector is pending.

**NOTE:** If the FLASH is in reprogramming state, the command

FLASH.ReProgram CANCEL

can be used to undo all changes and re-start from scratch.

#### The command syntax:

| FLASH.ReProgram ALL   <address_range>   <unit_number> [/Erase]</unit_number></address_range> | Switch FLASH device<br>to reprogramming state<br>for optimized FLASH<br>programming |
|----------------------------------------------------------------------------------------------|-------------------------------------------------------------------------------------|
| FLASH.ReProgram off                                                                          | Program only changed sectors                                                        |
| FLASH.ReProgram CANCEL                                                                       | Cancel FLASH<br>programming without<br>programming pending<br>changes.              |

TRACE32 commands that perform a write access on the memory:

| Data.LOAD.auto <file></file>                                                       | Write code from the programming file to<br>memory<br>(if an automatic detection of file format is<br>possible) |
|------------------------------------------------------------------------------------|----------------------------------------------------------------------------------------------------|
| Data.Set [ <address> <range> %<format> <value>]</value></format></range></address> | Write <i><value></value></i> to the specified memory location                                                  |
| Data.PATTERN <range> [I<option>]</option></range>                                  | Fill memory with a predefined pattern                                                                          |
|                                                                                    |                                                                                                    |

#### Full example:

```
. . .
; reset the FLASH declaration
FLASH.RESet
; set up the FLASH declaration for target-controlled programming
; target RAM at address 0x2000000
FLASH.CFI 0x0 Word /TARGET 0x2000000++0xfff 0x20001000++0xfff
; switch all declared FLASH sectors to reprogramming state
FLASH.ReProgram ALL /Erase
; copy the code from the programming file to the corresponding sectors
; in the virtual FLASH and mark all changed sectors
Data.LOAD.auto demo.x
; program only the changed sectors
FLASH.ReProgram off
; verify the FLASH contents
Data.LOAD.auto demo.x /DIFF
IF FOUND()
    PRINT "Verify error after FLASH programming"
ELSE
    PRINT "FLASH programming completed successfully"
. . .
```

If TRACE32 tool-based FLASH programming is used, the **reprog** state is handled differently:

The following actions are taken, when TRACE32 performs a write access on a sector:

1. The corresponding sector in the Virtual FLASH Programming Memory is marked as pending.

Due to performance reasons no erase status is checked and no checksum is calculated for the target FLASH sector.

- 2. The corresponding sector is erased in the Virtual FLASH Programming Memory.
- 3. The new data is copied to the corresponding sector in the Virtual FLASH Programming Memory.

If the recommended command sequence for the **FLASH.ReProgram** is used, no performance benefit is reached compared to the usage of **FLASH.Erase** / **FLASH.Program**.

- Since no erase status is maintained for a target FLASH sector empty sectors are erased.
- Since no checksum is calculated for a target FLASH sector not-modified sectors are programmed.

A reasonable performance benefit is reached, when the *Virtual FLASH Programming Memory* is not erased before the contents of the programming file is copied. Such a proceeding however includes the risk, that obsolete code remains in unused target FLASH sectors.

| FLASH.ReProgram ALL | ; switch target FLASH to<br>; reprogramming state                                                                                  |
|---------------------|----------------------------------------------------------------------------------------------------|
| Data.LOAD.auto      | ; write the contents of the<br>; programming file to the virtual<br>; FLASH programming memory                                     |
| FLASH.ReProgram off | ; erase and program all those<br>; sectors to the target FLASH to<br>; which the contents of the<br>; programming file was written |

Beside the **FLASH.ReProgram** command there are also the commands **FLASH.Erase** and **FLASH.Program** to program the FLASH devices. Both commands work identically for TRACE32 tool-based and target-controlled programming.

| FLASH.Erase ALL   | ; erase the FLASH devices                                                   |
|-------------------|-----------------------------------------------------------------------------|
| FLASH.Program ALL | ; enable all FLASH devices for ; programming                                |
| Data.LOAD.auto    | ; write the contents of the<br>; programming file to the FLASH<br>; devices |
| FLASH.Program off | ; disable the programming for the ; FLASH devices                           |

FLASH programming by using the FLASH.Erase / FLASH.Program commands works in detail as follows:

| FLASH.Erase ALL | ; | erase | the | FLASH | devices |  |
|-----------------|---|-------|-----|-------|---------|--|
|-----------------|---|-------|-----|-------|---------|--|

All declared FLASH sectors are erased.

TRACE32 is using *full chip erase/bulk erase* whenever possible. If the FLASH devices are declared manually it is strongly recommended:

- To declare each FLASH device with **all sectors**. Otherwise if there are undeclared FLASH sectors for a FLASH device, these sectors are also erased when a *full chip erase/bulk erase* is used.
- To declare each FLASH device with its own <unit\_number>, if two or more FLASH devices are
  used in series to implement the needed FLASH memory size. Otherwise if the same unit number
  is used for 2 or more FLASH devices only the first FLASH device is erased.

; programming

When the command **FLASH.Program** is entered, the state of all FLASH sectors is changed to program.

|   | B::FLASH.List         |                |       |         |        | ×    |
|---|-----------------------|----------------|-------|---------|--------|------|
|   | 💥 Reset 🛛 O Off 🔍 🖲 F | Program 🔘 RePr | ogram | Auto    | le CFI |      |
|   | address               | type           | width | state   | unit   | 1    |
| 1 | C:000000000003FFF     | TARGET         | word  | program | 1.     | ~    |
|   | C:0000400000005FFF    | TARGET         | word  | program | 1.     |      |
| 1 | C:0000600000007FFF    | TARGET         | word  | program | 1.     |      |
|   | C:000080000003FFFF    | TARGET         | word  | program | 1.     |      |
|   | C:000400000007FFFF    | TARGET         | word  | program | 1.     |      |
|   | C:00080000000BFFFF    | TARGET         | word  | program | 1.     |      |
|   | C:000C0000000FFFFF    | TARGET         | word  | program | 1.     |      |
|   | C:001000000013FFFF    | TARGET         | word  | program | 1.     |      |
|   | C:001400000017FFFF    | TARGET         | word  | program | 1.     |      |
|   | C:00180000001BFFFF    | TARGET         | word  | program | 1.     |      |
|   | C:001C0000001FFFFF    | TARGET         | word  | program | 1.     |      |
|   |                       |                |       | -       |        | Ŧ    |
|   |                       | •              |       |         | ÷      | at . |

If a FLASH sector is in program state each write access by TRACE32 on this sector is directly converted to a FLASH programming command sequences. A typical TRACE32 command that writes to FLASH sectors is:

Data.LOAD.auto ...

- ; write the contents of the ; programming file to the FLASH
- ; devices

FLASH.Program off

- ; disable the programming for the ; FLASH devices

With the command FLASH.Program off FLASH programming is disabled. This is indicated by an empty state column in the FLASH.List window.

|   | 🔶 B::FLASH.L | ist      |         |         |        |       |        | × |
|---|--------------|----------|---------|---------|--------|-------|--------|---|
|   | 💥 Reset      | O Off    | Progra  | m 🔘 ReP | rogram | Auto  | le CFI |   |
|   |              | addr     | ess typ | 2       | width  | state | unit   |   |
|   | C:000000     | 00000003 | FFF TAR | GET     | word   |       | 1.     |   |
|   | C:000040     | 00000005 | FFF TAR | GET     | word   |       | 1.     |   |
| 1 | C:000060     | 00000007 | FFF TAR | GET     | word   |       | 1.     | E |
|   | C:000080     | 0000003F | FFF TAR | GET     | word   |       | 1.     |   |
|   | C:000400     | 0000007F | FFF TAR | GET     | word   |       | 1.     |   |
|   | C:000800     | 000000BF | FFF TAR | GET     | word   |       | 1.     |   |
|   | C:000C00     | 000000FF | FFF TAR | GET     | word   |       | 1.     | Ŧ |
|   |              |          |         |         | III    |       | - •    |   |

| FLASH.Erase ALL   <address_range>   <unit_number></unit_number></address_range>   | Erase the specified FLASH sectors                     |
|-----------------------------------------------------------------------------------|-------------------------------------------------------|
| FLASH.Program ALL   <address_range>   <unit_number></unit_number></address_range> | Enable the specified FLASH sectors<br>for programming |
| FLASH.Program off                                                                 | Disable the programming state for all FLASH sectors.  |

#### Full example:

```
. . .
; reset the FLASH declaration
FLASH.RESet
; set up the FLASH declaration for target-controlled programming
; target RAM at address 0x2000000
FLASH.CFI 0x0 Word /TARGET 0x20000000++0xfff 0x20001000++0xfff
; erase all FLASH sectors
FLASH.Erase ALL
; enable all FLASH sectors for programming
FLASH.Program ALL
; write the code from the programming file to the target FLASH
Data.LOAD.auto demo.x
; disable the programming state for all sectors
FLASH.Program off
; verify the FLASH contents
Data.LOAD.auto demo.x /DIFF
IF FOUND()
    PRINT "Verify error after FLASH programming"
ELSE
    PRINT "FLASH programming completed successfully"
. . .
```

The command FLASH.AUTO is a special command that allows:

- to set software breakpoints to FLASH
- to patch code located in FLASH

TRACE32 is using a Virtual FLASH Programming Memory to implement the FLASH.AUTO command:

#### Target FLASH

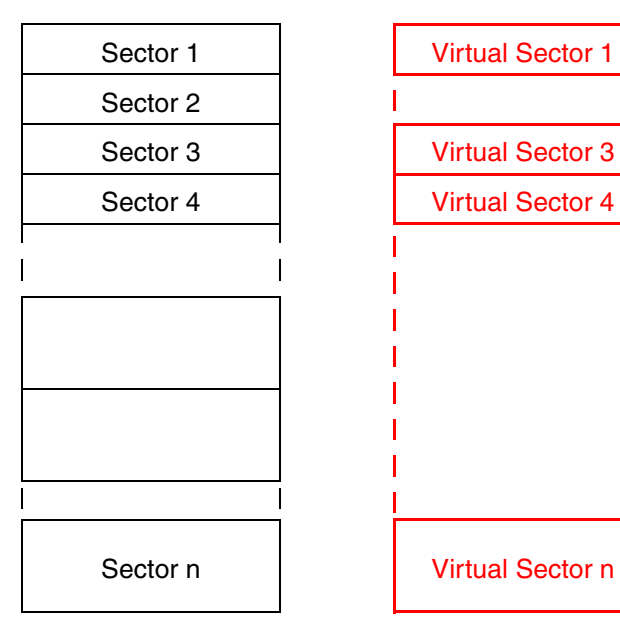

#### Virtual FLASH Programming Memory

Using the FLASH.AUTO command to set software breakpoints to FLASH works as follows:

FLASH.AUTO ALL

; switch the target FLASH into auto ; state

When the command FLASH.AUTO ALL is entered, the state of all FLASH sectors is changed to auto.

| 💥 Reset 🛛 O Off 🔍 🖲 | Program 🔘 F | eProgram 🔘 Auto | CFI    |   |
|---------------------|-------------|-----------------|--------|---|
| addr                | ess type    | width state     | e unit |   |
| C:A000000A000F      | FFF TARGET  | word auto       | 1.     |   |
| C:A0010000A001F     | FFF TARGET  | word auto       | 1.     |   |
| C:A0020000A002F     | FFF TARGET  | word auto       | 1.     |   |
| C:A0030000A003F     | FFF TARGET  | word auto       | 1.     |   |
| C:A0040000A004F     | FFF TARGET  | word auto       | 1.     |   |
| C:A0050000A005F     | FFF TARGET  | word auto       | 1.     |   |
| C:A0060000A006F     | FFF TARGET  | word auto       | 1.     |   |
| C:A0070000A007F     | FFF TARGET  | word auto       | 1.     |   |
| C:A0080000A008F     | FFF TARGET  | word auto       | 1.     |   |
| C:A0090000A009F     | FFF TARGET  | word auto       | 1.     | - |

Break.Set ... /Program /SOFT

| ; | set a  | software   | breakpoin | it t | to a  |
|---|--------|------------|-----------|------|-------|
| ; | progra | am address | located   | in   | FLASH |

If a software breakpoint is set to an address within the FLASH, the following actions are taken:

- 1. *Virtual FLASH Programming Memory* is allocated for the affected sector.
- 2. The code from the target FLASH sector is copied to the virtual sector.
- 3. The code at the location of the software breakpoint is saved by TRACE32.
- 4. The software breakpoint is patched into the virtual sector.

All virtual sectors to which software breakpoints were patched are copied to the target FLASH when the program execution is started.

| B::Go                       |                                                                                                    |
|-----------------------------|----------------------------------------------------------------------------------------------------|
|                             |                                                                                                    |
| Upda <mark>ting FLAS</mark> | стана страна страна страна страна страна страна страна страна страна страна страна страна страна страна страна<br>3Н |

The state of the affected FLASH sectors is changed to **pending** to indicate that software breakpoints were programmed into these sectors.

| 🔶 B::FLASH.L | ist      |        |        |               |         |       |             |
|--------------|----------|--------|--------|---------------|---------|-------|-------------|
| 💥 Reset      | O Off    | Prog   | ram 🔘  | ReProgram 🛛 🔘 | Auto    | CFI 🌲 |             |
|              | ac       | ldress | type   | width         | state   | unit  |             |
| C:A000       | 0000A00  | 0FFFF  | TARGET | word          | pending | 1.    |             |
| C:A001       | L0000A00 | 1FFFF  | TARGET | word          | auto    | 1.    |             |
| C:A002       | 20000A00 | 2FFFF  | TARGET | word          | auto    | 1.    |             |
| <br>C:A00    | 30000A00 | 3FFFF  | TARGET | word          | auto    | 1.    |             |
| C:A004       | 10000A00 | 4FFFF  | TARGET | word          | auto    | 1.    |             |
| C:A00        | 50000A00 | 5FFFF  | TARGET | word          | auto    | 1.    |             |
| C:A006       | 50000A00 | 6FFFF  | TARGET | word          | auto    | 1.    |             |
| C:A007       | 70000A00 | 7FFFF  | TARGET | word          | auto    | 1.    |             |
| C:A008       | 30000A00 | 8FFFF  | TARGET | word          | auto    | 1.    |             |
| C:A009       | 90000A00 | 9FFFF  | TARGET | word          | auto    | 1.    |             |
| C:A00/       | 40000A00 | AFFFF  | TARGET | word          | auto    | 1.    | -           |
|              |          |        | •      | III           |         |       | н. <b>4</b> |

When the software breakpoint is deleted, the original code at the location of the software breakpoint is restored in the virtual sector.

All virtual sectors that contain such a restoration are programmed to the target FLASH when the program execution is started.

The state of the restored FLASH sectors is changed back to auto.

| 🜲 B::FLASH.List    |                      | _          |       |
|--------------------|----------------------|------------|-------|
| Reset O Off Pro    | gram 🔘 ReProgram 📄 🔘 | Auto 🔒 CFI |       |
| address            | type width           | state unit |       |
| C:A000000A000FFFF  | TARGET word          | auto 1.    |       |
| C:A0010000A001FFFF | TARGET word          | auto 1.    |       |
| C:A0020000A002FFFF | TARGET word          | auto 1.    |       |
| C:A0030000A003FFFF | TARGET word          | auto 1.    |       |
| C:A0040000A004FFFF | TARGET word          | auto 1.    |       |
| C:A0050000A005FFFF | TARGET word          | auto 1.    |       |
| C:A0060000A006FFFF | TARGET word          | auto 1.    |       |
| C:A0070000A007FFFF | TARGET word          | auto 1.    |       |
| C:A0080000A008FFFF | TARGET word          | auto 1.    |       |
| C:A0090000A009FFFF | TARGET word          | auto 1.    | -     |
|                    |                      | III        | E 🔸 🦳 |

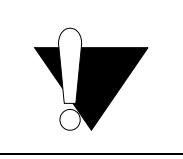

Please execute the command **FLASH.AUTO off** before you exit TRACE32. This guarantees that all software breakpoints are removed from the target FLASH and the original code is restored.

The following command sequence is recommended when using the **FLASH.AUTO** command:

```
FLASH.AUTO ALL ; switch the target FLASH to auto
; state to allow debugging with
; software breakpoints in FLASH
...
Break.Set ... /Program /SOFT
...
FLASH.AUTO off ; use this command to restore the
; original code at the locations of
; the software breakpoints back to
; the target FLASH
; exit TRACE32
```

| FLASH.AUTO ALL   <address_range>   <unit_number></unit_number></address_range> | Switch FLASH to auto state to allow<br>debugging with software<br>breakpoints in FLASH         |
|--------------------------------------------------------------------------------|------------------------------------------------------------------------------------------------|
| FLASH.AUTO off                                                                 | Restore the original code in the FLASH for all software breakpoints and disable the auto state |
|                                                                                |                                                                                                |

# **NOTE:** Please be aware that TRACE32 PowerView displays the contents of the *Virtual FLASH Programming Memory*, if the FLASH is in auto state and the current state of the FLASH sector is pending.

Using the FLASH.AUTO command to patch code located in FLASH works as follows:

FLASH.AUTO ALL

; switch the target FLASH into auto ; state

When the command FLASH.AUTO ALL is entered, the state of all FLASH sectors is changed to auto.

| 🜲 B::FLASH.L | .ist     |       |        |           |      |       |        |   |
|--------------|----------|-------|--------|-----------|------|-------|--------|---|
| 💥 Reset      | O Off    | Prog  | ram 🔘  | ReProgram | ۲    | Auto  | le CFI |   |
|              | ad       | dress | type   | W         | idth | state | unit   |   |
| C:A000       | 0000A00  | 0FFFF | TARGET | r wo      | ord  | auto  | 1.     |   |
| C:A001       | 10000A00 | 1FFFF | TARGET | r wo      | ord  | auto  | 1.     |   |
| C:A002       | 20000A00 | 2FFFF | TARGET | r wo      | ord  | auto  | 1.     |   |
| C:A003       | 30000A00 | 3FFFF | TARGET | r wo      | ord  | auto  | 1.     |   |
| C:A004       | 40000A00 | 4FFFF | TARGET | r wo      | ord  | auto  | 1.     |   |
| C:A00        | 50000A00 | SFFFF | TARGET | r wo      | ord  | auto  | 1.     |   |
| C:A006       | 50000A00 | 6FFFF | TARGET | r we      | ord  | auto  | 1.     |   |
| C:A007       | 70000A00 | 7FFFF | TARGET | r wo      | ord  | auto  | 1.     |   |
| C:A008       | 80000A00 | 8FFFF | TARGET | r wo      | ord  | auto  | 1.     |   |
| C:A009       | 90000A00 | 9FFFF | TARGET | r wo      | ord  | auto  | 1.     | * |
|              |          |       | •      |           |      | III   |        | F |
|              |          |       |        |           |      |       |        |   |

| Data.Assemble | ; patch code in FLASH       |
|---------------|-----------------------------|
| Data.Set      | ; patch hex. value to FLASH |

If code located in FLASH is patched, the following actions are taken:

- 1. *Virtual FLASH Programming Memory* is allocated for the affected sector.
- 2. The code from the target FLASH sector is copied to the virtual sector.
- 3. The patch is copied into the virtual sector.
- 4. The state of the virtual sector is change to **pending** to indicate, that a patch needs to be programmed.

|   | 🔶 B::FLASH.L | ist      |         |              |       |         |      | × |
|---|--------------|----------|---------|--------------|-------|---------|------|---|
|   | 💥 Reset      | O Off    | Progra  | m 🔘 ReProgra | e m   | Auto    | CFI  |   |
|   |              | ad       | dress t | ype          | width | state   | unit |   |
|   | C:A000       | 0000A00  | OFFFF T | ARGET        | word  | pending | 1.   |   |
|   | C:A001       | .0000A00 | 1FFFF T | ARGET        | word  | auto    | 1.   |   |
| l | C:A002       | 20000A00 | 2FFFF T | ARGET        | word  | auto    | 1.   |   |
|   | C:A003       | 30000A00 | 3FFFF T | ARGET        | word  | auto    | 1.   |   |
|   | C:A004       | 0000A00  | 4FFFF T | ARGET        | word  | auto    | 1.   |   |
|   | C:A005       | 50000A00 | SFFFF T | ARGET        | word  | auto    | 1.   |   |
|   | C:A006       | 50000A00 | 6FFFF T | ARGET        | word  | auto    | 1.   |   |
|   | C:A007       | '0000A00 | 7FFFF T | ARGET        | word  | auto    | 1.   |   |
|   | C:A008       | 30000A00 | 8FFFF T | ARGET        | word  | auto    | 1.   |   |
|   | C:A009       | 9000A00  | 9FFFF T | ARGET        | word  | auto    | 1.   |   |
|   | C:A00A       | A0000A00 | AFFFF T | ARGET        | word  | auto    | 1.   | Ŧ |
|   |              |          |         |              |       |         |      | ► |
All virtual sectors which contain patches are copied to the target FLASH when the program execution is started.

| B::Go          |  |
|----------------|--|
|                |  |
| Updating FLASH |  |

The state of the affected FLASH sectors is changed back to **auto** after the patch is programmed.

| 🔶 B::FLASH.List         |           |              |        |        |     |
|-------------------------|-----------|--------------|--------|--------|-----|
| 💥 Reset 🛛 O Off 🔍 🔍 Pro | gram 🔘 Re | eProgram 🛛 🔘 | Auto ] | le CFI |     |
| address                 | type      | width        | state  | unit   |     |
| C:A000000A000FFFF       | TARGET    | word         | auto   | 1.     |     |
| C:A0010000A001FFFF      | TARGET    | word         | auto   | 1.     |     |
| C:A0020000A002FFFF      | TARGET    | word         | auto   | 1.     |     |
| <br>C:A0030000A003FFFF  | TARGET    | word         | auto   | 1.     |     |
| C:A0040000A004FFFF      | TARGET    | word         | auto   | 1.     |     |
| C:A0050000A005FFFF      | TARGET    | word         | auto   | 1.     |     |
| C:A0060000A006FFFF      | TARGET    | word         | auto   | 1.     |     |
| C:A0070000A007FFFF      | TARGET    | word         | auto   | 1.     |     |
| C:A0080000A008FFFF      | TARGET    | word         | auto   | 1.     |     |
| C:A0090000A009FFFF      | TARGET    | word         | auto   | 1.     | -   |
|                         | •         |              | III    |        | ∎ • |

FLASH.AUTO off

- ; disable the auto state and
- ; program all pending patches

The following command sequence is recommended when using the **FLASH.AUTO** command to patch code located in FLASH:

FLASH.AUTO ALL; switch the target FLASH to auto<br/>; state to allow code patches in<br/>; FLASH...Data.Assemble ......FLASH.AUTO off; program all pending patches and<br/>; disable the auto state

**FLASH.AUTO ALL** | <address\_range> | <unit\_number>

FLASH.AUTO off

Switch FLASH to auto state to allow code patches is FLASH

Program all pending patches and disable the auto state

| NOTE: | Please be aware that TRACE32 PowerView displays the contents of the Virtual |
|-------|-----------------------------------------------------------------------------|
|       | FLASH Programming Memory, if the FLASH is in auto state and the current     |
|       | state of the FLASH sector is pending.                                       |

A FLASH sector can contain sensitive data e.g. bytes that unsecure the chip and enable it for debugging. An unintended or incorrect write to this data might secure the chip and lock it for debugging.

The FLASH programming algorithm provided by Lauterbach is aware of sensitive data. It discards all erase and write operations to their addresses.

The **CENSORSHIP** option enables the erasing/programming of the sensitive data.

| FLASH.AUTO <address_range> /CENSORSCHIP</address_range> | Enable erasing/programming of |
|---------------------------------------------------------|-------------------------------|
|                                                         | sensitive data                |

Example for Kinetis MK30DX64VEX7, the first FLASH sector contains sensitive data.

```
FLASH.Create 1. 0x0000000--0x0000FFFF 0x800 TARGET Long
...
; a FLASH programming algorithm that is aware
; of sensitive data is defined
FLASH.TARGET ... ~~/demo/arm/flash/long/ftfl1x.bin
...
; the FLASH sector with sensitive data is explicitly enabled for
; erasing/programming
FLASH.AUTO 0--0x7ff /CENSORSHIP
Data.Set ...
Data.Set ...
; program all changed data and disable the erasing/programming of
; sensitive data
FLASH.AUTO OFF
```

Many FLASH devices provide a sector/block protection to avoid unintended erasing and programming operations. Most of them are locked after power-up. They need to be unlocked in order to be erased or programmed..

FLASH.UNLOCK ALL | <address\_range> | <unit\_number>

Two unlocking schemes are used by FLASH devices:

- 1. Each individual sector/block has to be unlocked (individual unlocking).
- 2. The execution of a single unlock command sequence on an address range unlocks the complete FLASH device (parallel unlocking).

Please refer to the data sheet of your FLASH device, to find out which scheme is used by your FLASH device.

### Example for 1 (individual unlocking):

INTEL 28F128L18 at address 0x0, connected to the CPU via a 16-bit data bus, TRACE32 tool-based programming

| FLASH.RESet        | ; reset FLASH declaration                  |
|--------------------|--------------------------------------------|
| FLASH.CFI 0x0 Word | ; declare FLASH sectors via<br>; CFI query |
| FLASH.UNLOCK ALL   | ; unlock each sector individually          |
|                    | ; erasing and programming                  |

### Example for 2 (parallel unlocking):

INTEL 28F128J3 at address 0x0, connected to the CPU via a 16-bit data bus, each sector 128 KByte, target-controlled programming.

Please be aware that the flash device in this example only supports a full-device unlock. This means a single **FLASH.UNLOCK** command unlocks the complete device.

```
; reset FLASH declaration
FLASH.RESet
; declare FLASH sectors via CFI query
FLASH.CFI 0x0 Word /TARGET 0x1000000++0xfff 0x10001000++0xfff
; execute a single unlock command by using
; an address range inside of a FLASH sector (faster)
FLASH.UNLOCK 0x0--0x1ffff
; erasing and programming
...
```

The FLASH devices can be re-locked after programming to avoid unintended erasing and programming operations while debugging. Re-locking has to be executed usually sector by sector.

FLASH.LOCK ALL | <address\_range> | <unit\_number>

Re-locking is not recommended if you like to use:

- Software breakpoints in FLASH
- Code patches in FLASH

Please refer to "The FLASH.AUTO Command", page 31 for details.

# **Benefits**

Dualport FLASH programming reduces the FLASH programming time for all processors/cores that allow to write to physical memory while the CPU is running. This time reduction is achieved by the simultaneous execution of the following: the next block of programming data is downloaded to the target RAM while the FLASH algorithm is programming the current block of data.

The best results can be achieved if the following times are nearly the same:

- Sector erase time
- Download time of a block of programming data (host to target RAM)
- Programming time of a block of data

The average time reduction is 5% to 30%. However, under favorable conditions, the programming time can be shortened by up to 70%.

# Preconditions

- 1. DualPort FLASH programming is only supported for target-controlled FLASH programming.
- DualPort FLASH programming can only be used for processors/cores that allow to write to physical memory while the CPU is running. For details on this feature refer to "Run-time Memory Access" in TRACE32 Concepts, page 45 (trace32\_concepts.pdf).
- 3. DualPort FLASH programming requires a FLASH binary that is position independent. This is the case for nearly all FLASH binaries provided by Lauterbach.
- 4. FLASH programming in general requires that the data cache is disabled for the entire address range of the FLASH.
- 5. For DualPort FLASH programming the data cache has to be disabled also for the RAM area that is used to buffer the programming data, because run-time memory access can only write to physical memory.

DualPort FLASH programming achieves a time reduction for the following programming commands:

- FLASH.ReProgram
- FLASH.Auto

DualPort FLASH programming is enabled by the use of one of the following commands:

FLASH.CFI ... /TARGET <code\_range> <data\_range> /DualPort FLASH.CFI ... /TARGET <code\_address> <data\_address> [<buffer\_size>] /DualPort FLASH.TARGET <code\_range> <data\_range> <file> /DualPort FLASH.TARGET <code\_address> <data\_address> [<buffer\_size>] <file> /DualPort

If you use a processor/core that allows to write to physical memory while the CPU is running, but the option DUALPORT is not accepted by TRACE32 PowerView, DualPort FLASH programming is not yet supported for your processor architecture. Please contact **flash-support@lauterbach.com** for details.

The following framework can be used for DualPort FLASH programming:

|                             | ; set up the CPU and configure the ; external bus interface |
|-----------------------------|-------------------------------------------------------------|
| FLASH.RESet                 | ; reset the FLASH declaration                               |
| FLASH.CFI /TARGET /DualPort | ; declare FLASH sectors via<br>; CFI query                  |
| FLASH.UNLOCK ALL            | ; unlock FLASH if required                                  |
| FLASH.ReProgram ALL /Erase  | ; enable the FLASH for programming                          |
| Data.LOAD.auto              | ; load the programming file                                 |
| FLASH.ReProgram off         | ; program the FLASH and disable<br>; the FLASH programming  |

; set up the CPU and configure the external bus interface ; reset the FLASH declaration FLASH.RESet ; set up the FLASH declaration for target-controlled programming ; target RAM at address 0x20000000 FLASH.CFI 0x0 Word /TARGET 0x2000000++0xfff 0x20001000++0xfff /DualPort ; enable the programming for all declared FLASH devices FLASH.ReProgram ALL /Erase ; specify the file that should be programmed Data.LOAD.auto demo.x ; program only modified sectors and erase obsolete code in unused sectors ; disable the FLASH programming FLASH.ReProgram off

FLASH.CFI ... /TARGET <code\_range> <data\_range> /DualPort

<data\_range> is automatically extended by the access class E: if DualPort FLASH programming is used.

# Full Example (ARM/Cortex)

Because ARM/Cortex perform the run-time memory access via the AHB bus, the access class AHB: has to specified explicitly for *<data\_range>*.

; set up debug communication for LPC4357 and configure ; the external bus interface ; reset the FLASH declaration FLASH.RESet ; set up the FLASH declaration for target-controlled programming ; target RAM at address 0x10000000 FLASH.CFI 0x1C000000 Long /TARGET 0x10000000 EAHB:0x10001000 0x2000 /DualPort ; enable the programming for all declared FLASH devices FLASH.ReProgram ALL /Erase ; specify the file that should be programmed Data.LOAD.auto demo.x ; program only modified sectors and erase obsolete code in unused sectors ; disable the FLASH programming FLASH.ReProgram off The ready-to-run scripts for onchip FLASH programming provided by Lauterbach use in addition to the classical FLASH programming commands special **commands and options** to handle characteristics of onchip FLASHs.

# **OTP Sector Programming**

Nowadays many onchip FLASHs contain OTP sectors. OTP sectors can not be erased, that's why they are called **O**ne **T**ime **P**rogrammable sectors. The ready-to-run FLASH programming scripts provided by Lauterbach use the option **OTP** to protect those sectors from unintentional programming.

FLASH.Create ... TARGET ... /OTP Protect OTP sector from unintentional programming

FLASH.Create 6. 0x00400000--0x00401FFF TARGET Quad /OTP

| < B::FLASH.List          |               |               |        |              |       |
|--------------------------|---------------|---------------|--------|--------------|-------|
| 🗙 Reset 🛛 O Off 🔍 🔍 Prog | gram 🔘 ReProç | gram 🖉 🔿 Auto | ) 🕹 CF | FI           |       |
| address                  | type          | width state   | e unit | extra        |       |
| C:0040000000401FFF       | TARGET        | Quad          | 6.     | OTP          |       |
| C:0040400000405FFF       | NOP           | Quad          | 1.     | // read only |       |
| C:0080000000803FFF       | TARGET        | Quad          | 3.     |              |       |
| C:0080400000807FFF       | TARGET        | Quad          | 3.     |              |       |
| C:010000000103FFFF       | TARGET        | Quad          | 4.     |              | E     |
| C:010400000107FFFF       | TARGET        | Quad          | 4.     |              |       |
| C:01080000010BFFFF       | TARGET        | Quad          | 4.     |              |       |
| C:010C0000010FFFFF       | TARGET        | Quad          | 4.     |              |       |
| C:011000000113FFFF       | TARGET        | Quad          | 4.     |              |       |
| C:011400000117FFFF       | TARGET        | Quad          | 4.     |              | -     |
|                          | *             |               |        |              | E. I⊀ |

Whenever FLASH programming is activated by one of the following commands: **FLASH.ReProgram**, **FLASH.AUTO** or **FLASH.Program** the state of all OTP sectors changes to **nop** to indicate that all FLASH erasing and programming commands are blocked for these sectors.

| 🔶 B::FLASH.List    |                  |       |        |      |              | 8 |
|--------------------|------------------|-------|--------|------|--------------|---|
| XReset O Off O Pro | gram) 💿 ReProgra | m 🖉   | Auto   | CFI  |              |   |
| address            | type w           | vidth | state  | unit | extra        |   |
| C:0040000000401FFF | TARGET Q         | )uad  | nop    | 6.   | OTP          |   |
| C:0040400000405FFF | NOP Q            | Quad  | nop    | 1.   | // read only |   |
| C:0080000000803FFF | TARGET Q         | Quad  | reprog | 3.   |              |   |
| C:0080400000807FFF | TARGET Q         | Quad  | reprog | 3.   |              |   |
| C:010000000103FFFF | TARGET Q         | Quad  | reprog | 4.   |              | E |
| C:010400000107FFFF | TARGET Q         | Quad  | reprog | 4.   |              |   |
| C:01080000010BFFFF | TARGET Q         | Quad  | reprog | 4.   |              |   |
| C:010C0000010FFFFF | TARGET Q         | Quad  | reprog | 4.   |              |   |
| C:011000000113FFFF | TARGET Q         | Quad  | reprog | 4.   |              |   |
| C:011400000117FFFF | TARGET Q         | Quad  | reprog | 4.   |              | Ŧ |
|                    | *                |       |        |      | F            |   |

In order to program an OTP sector the following command sequence is recommended:

| FLASH.Program 0x004000000x00401FFF <b>/OTP</b> | ; enable FLASH<br>; programming for the<br>; specified OTP sector |
|------------------------------------------------|-------------------------------------------------------------------|
| Data.Set …                                     | ; program the data<br>; to sector                                 |
| FLASH.Program off                              | ; disable FLASH<br>; programming                                  |

Already programmed OTP sectors can be declared with **NOP** as *<family\_code>*. TRACE32 PowerView discards all erase and write operations to No OPeration sectors.

FLASH.Create 11.0x402000++0x1cff NOP Quad /OTP /Info "C UTEST - Reserved"

| 🜲 B::FLASH.List             |                  |                                                               | × |
|-----------------------------|------------------|---------------------------------------------------------------|---|
| 💥 Reset 🛛 O Off 🕘 Program 💿 | ReProgram O Auto | 👫 CFI                                                         |   |
| address type                | width state      | unit extra                                                    |   |
| C:0040000000401FFF TARGET   | Quad             | 11. OTP // C UTEST - User OTP area                            |   |
| C:0040200000403CFF NOP      | Quad             | 11. OTP // C UTEST - Reserved                                 |   |
| C:00403D0000403DE7 TARGET   | Quad             | 11. OTP // C UTEST - User OTP area                            |   |
| C:00403DE800403DEF TARGET   | Quad             | 11. OTP // C UTEST - NV Low/Mid Space Block Locking           | E |
| C:00403DF000403DF7 NOP      | Quad             | 11. OTP // C UTEST - Reserved                                 |   |
| C:00403DF800403E07 TARGET   | Quad             | 11. OTP // C UTEST - NV Secondary Low/Mid Space Block Locking |   |
| C:00403E0000403EFF TARGET   | Quad             | 11. OTP // C UTEST - User OTP area                            |   |
| C:00403F0000403FFF NOP      | Quad             | 11. OTP // C UTEST - Reserved                                 | - |
|                             |                  |                                                               | • |

The TRACE32 NOR FLASH programming might fail, if an on-chip FLASH or an off-chip FLASH device is addressed in more than one way.

## Non-Cached/Cached Addresses

Some processor architectures (e.g. TriCore, MIPS) provide separate address spaces for cached and noncached memory. Compilers may generate code for non-cached addresses for the boot sequence and code for cached addresses for the application.

In order to program the FLASH successfully it is recommended to declare the FLASH for non-cached addresses and use the command FLASH.CreateALIAS to mirror these addresses to the cached address space.

```
; example for the TriCore architecture
; non-cached on-chip FLASH starts at address 0xa0000000
; cached on-chip FLASH starts at address 0x8000000
FLASH.RESet
; declare program FLASH in non-cached address space
FLASH.Create 1. 0xa000000--0xa000ffff 0x4000 TARGET Long
FLASH.Create 2. 0xa0010000--0xa001ffff 0x4000 TARGET Long
FLASH.Create 3. 0xa0020000--0xa003ffff 0x20000 TARGET Long
FLASH.Create 3. 0xa0040000--0xa007ffff 0x40000 TARGET Long
FLASH.Create 3. 0xa0080000--0xa01fffff 0x80000 TARGET Long
; declare data FLASH in non-cached address space
FLASH.Create 4. 0xafe00000--0xafe0ffff 0x10000 TARGET Long
FLASH.Create 5. 0xafe10000--0xafe1ffff 0x10000 TARGET Long
; declare FLASH programming algorithm
FLASH.TARGET 0xd4000000 0xd0000000 0x1000
             ~~/demo/tricore/flash/long/tc1796.bin
; all FLASH write cycles to the address range 0x80000000--0x8ffffff
; (cached) are redirected to the address range 0xa0000000--0xaffffff
; (non-cached)
```

### FLASH.CreateALIAS 0x8000000--0x8fffffff 0xa0000000

•••

The alias is also displayed in the listing of the FLASH declarations.

|   | 🜲 B::FLASH.List          |                |               |                        | 3 |
|---|--------------------------|----------------|---------------|------------------------|---|
|   | 🗙 Reset 🛛 O Off 🕘 Progra | am 🔘 ReProgram | 🖲 Auto 🛛 💰 Cl | FI                     |   |
| l | address typ              | pe width       | state unit    | extra                  |   |
|   | C:80000008FFFFFF ALI     | IAS            |               | C:0xA00000000xAFFFFFFF | * |
|   | C:A0000000A000FFFF TAR   | RGET Long      | 1.            |                        |   |
|   | C:A0010000A001FFFF TAR   | RGET Long      | 2.            |                        |   |
|   | C:A0020000A003FFFF TAR   | RGET Long      | 3.            |                        |   |
|   | C:A0040000A007FFFF TAR   | RGET Long      | 3.            |                        |   |
|   | C:A0080000A00FFFFF TAR   | RGET Long      | 3.            |                        |   |
|   | C:A0100000A017FFFF TAR   | RGET Long      | 3.            |                        |   |
|   | C:A0180000A01FFFFF TAR   | RGET Long      | 3.            |                        |   |
|   | C:AFE00000AFE0FFFF TAR   | RGET Long      | 4.            |                        |   |
|   | C:AFE10000AFE1FFFF TAR   | RGET Long      | 5.            |                        | Ŧ |
|   | 4                        |                |               | 4                      |   |
|   |                          |                |               |                        |   |

# FLASH mirrored to Boot Area

Some CPUs allow to mirror the FLASH to the boot code address space. In order to program the FLASH successfully it is recommended to declare the FLASH for its primary address space and use the command **FLASH.CreateALIAS** to mirror these addresses to the boot code address space.

# Hardvard Architecture with Unified Memory

For CPUs with Harvard architecture and unified FLASH memory, it is recommended to declare the FLASH for the program memory address space and use the command FLASH.CreateALIAS to mirror these addresses to the data address space.

```
; generate FLASH declaration by CFI
FLASH.CFI P:0x0 Word
...
; all FLASH write cycles to the data address space are redirected
; to the program address space
FLASH.CreateALIAS D:0x0++0xfffffff P:
```

# Group Code NOP

TRACE32 PowerView discards all erase and write operations to No OPeration sectors. NOP sectors are used for the following purposes:

Some FLASH sectors are already programmed by the processor/chip manufacturer. If you debug
without a proper FLASH declaration for these sectors an unintended erase or write operation
may result in a bus error or something similar.

Declaring such sectors as NOP sectors guarantees an error-free debugging.

 Same FLASH sectors contain sensitive information. An unintended overwrite can harm the system or lock the processor/chip for debugging. Examples for sensitive sectors are: shadow raws, boot sectors, FLASH sectors that contain the debug monitor.

TRACE32 PowerView forces the user to handle such sectors with care by declaring them as NOP sectors.

The chapter "FLASH.CHANGETYPE Command", page 56 introduces a command sequence that is recommended for the programming of sensitive sectors.

FLASH.Create <unit\_number> <address\_range> [<sector\_size>] NOP <bus\_width>

FLASH.Create 4. 0xFFC000--0xFFFFFF NOP Quad

| 🜲 B::FLASH.List           |                    |             |            |    |  |  |
|---------------------------|--------------------|-------------|------------|----|--|--|
| 🗶 Reset 🛛 O Off 💿 Program | 🖲 ReProgram 🗌 🔘 Ai | uto 🧳 CFI   |            |    |  |  |
| address                   | type               | width state | unit extra |    |  |  |
| C:00FFC00000FFFFF         | NOP                | Quad        | 4.         | 4  |  |  |
|                           | •                  |             | )          | H. |  |  |

Whenever FLASH programming is activated by one of the following commands: **FLASH.ReProgram**, **FLASH.AUTO** or **FLASH.Program** the state of all NOP sectors changes to **nop** to indicate that all FLASH erasing and programming commands are discarded for these sectors.

| 🜲 B::FLASH.List         |                      |           |            | • ×  |
|-------------------------|----------------------|-----------|------------|------|
| 🗙 Reset 🔵 Off 🕘 Program | 🕽 ReProgram 🔵 🔵 Auto | CFI       |            |      |
| address                 | type wi              | dth state | unit extra |      |
| C:00FFC00000FFFFFF      | NOP Qui              | ad nop    | 4.         | 4    |
|                         | •                    |           |            | h. 1 |

TRACE32 PowerView allows to add comments to FLASH sectors.

A comment can be up to 64 characters long. TRACE32 PowerView allocated 4 kBytes for all comments.

| FLASH.Create /INFO <comment></comment>                     |
|------------------------------------------------------------|
|                                                            |
| FLASH.Create 4. 0xFFC0000xFFFFFF NOP Quad /INFO "Reserved" |
|                                                            |

The comment is displayed in the extra column of the FLASH.List window.

| ✤ B::FLASH.List                       |                |                  |
|---------------------------------------|----------------|------------------|
| 🗙 Reset 🛛 O Off 🕘 Program 🔘 ReProgram | 🖲 Auto 🛛 💰 CFI |                  |
| address type                          | width state    | unit extra       |
| C:00FFC00000FFFFFF NOP                | Quad           | 4. // Reserved 拿 |
|                                       |                | E H              |

# **KEEP Option**

FLASH sectors may contain data that should not be deleted. An example are chip trimming data stored in FLASH.

Use the option **KEEP**, if you want to advise TRACE32 PowerView to preserve the data in the specified <address\_range>.

```
FLASH.Create ... /KEEP <address_range>
```

FLASH.Create 1. 0x0000000--0x0001FFFF ... /KEEP 0x0003FC--0x0003FF

| 🜲 B::FLASH.List |                 |                       |                |         |            |                            |
|-----------------|-----------------|-----------------------|----------------|---------|------------|----------------------------|
| Reset           | O Off           | Program               | ReProgram      | Auto    | ]          | CFI                        |
| C:000000        | addr<br>0000000 | ess type<br>3FF TARGE | widt<br>T Long | h state | unit<br>1. | extra<br>KEEP=C:0x3FC0x3FF |
|                 |                 |                       |                |         |            |                            |

The preservation of the FLASH content is implemented differently depending on the used FLASH programming command.

**FLASH.ReProgram** (for details refer to "**FLASH.ReProgram Command (Target-controlled)**", page 21): After a virtual FLASH sector is erased, the information to be preserved is written back to the virtual sector. This approach assumes that the *<address\_range>* to be preserved is not overwritten by data loaded from the file to be programmed. **FLASH.Erase**: After the FLASH sector is erased, the information is restored. This approach assumes that the *<address\_range>* to be preserved is not overwritten by data loaded from the file to be programmed.

**FLASH.AUTO** (for details refer to "**The FLASH.AUTO Command**", page 31): Since the data from the target sector are copied to the virtual FLASH sectors, the option **KEEP** is not required. Not overwritten original data are programmed back to the target sectors.

# BootModeHeaDer Option

For the Astep version of the TC27x debugging was locked if the onchip FLASH does not provide a valid Boot Mode HeaDer. To avoid that the onchip FLASH contains no valid BMHD after programming, TRACE32 takes the following preventive measures:

- 1. TRACE32 tries to preserve all valid BMHDs.
- 2. The FLASH programming scripts warns you if the FLASH data to be programmed do not contain a valid BMHD. For details refer to your FLASH programming script.

More details to 1: The option **BootModeHeaDer** advises TRACE32 to preserve the contents of <address\_range> if <address\_range> contains a valid BMHD.

FLASH.Create ... /BootModeHeaDer <address\_range>

FLASH.Create 1. 0xA0000000--0xA000BFFF ... /BMHD 0xA0000000--0xA000001F

| 💠 B::FLASH.List                                              | - • •    |
|--------------------------------------------------------------|----------|
| 💥 Reset 🜔 Off 🕘 Program 🔘 ReProgram 🔘 Auto 🐗 CFI             |          |
| address type width state unit extra                          |          |
| C:800000080FFFFF ALIAS                                       | A        |
| C:A0000000A0003FFF TARGET Long 1. BMHD=C:0xA00000000xA00     | 00001F   |
| C:A0004000A0007FFF TARGET Long 1.                            |          |
| C:A0008000A000BFFF TARGET Long 1.                            |          |
| C:A000C000A000FFFF TARGET Long 1. BMHD=C:0xA000FFE00xA00     | 00FFFF   |
| C:A0010000A0013FFF TARGET Long 1.                            |          |
| C:A0014000A001/FFF NOP Long 1.                               |          |
| C:A0018000A001BFFF NOP Long 1.                               |          |
| C:A001C000A001FFFF TARGET Long 1. BMHD=C:0xA001FFE00xA00     | DIFFFF   |
| C:AUU2UUUUAUU2/FFF TARGET  Long   1.  BMHD=C:0xA00200000xA00 | J2001F * |
|                                                              | н. •     |

The preservation of the BMHDs is implemented differently depending on the used FLASH programming command. For details refer to "**KEEP Option**", page 50.

A physical FLASH sector can be split up into two or more logical address spaces, if it maintains different types of information. FLASH programming writes usually to the logical address spaces, while FLASH erasing applies to the physical FLASH sector.

To understand the use cases of the option **EraseALIAS** it is important to remember that the commands **FLASH.ReProgram** or **FLASH.AUTO** erase/program only modified sectors. The option **EraseALIAS** guarantees:

- That content of logical address spaces is preserved, if a physical sector has to be erased, in order to program one of its modified logical address spaces,
- That a physical sector is only erased once while the modified FLASH content is programmed.

FLASH.Create ... /EraseALIAS <address\_range>

FLASH.Create 2. 0x2000000++0x7fff /EALIAS 0x2100000++0x7fff /INFO "Data Flash"

FLASH.Create 3. 0x2100000++0x7fff /EALIAS 0x2000000++0x7fff /INFO "ID Tags"

| 🜲 B::FLASH.List           |           |               |                                 |
|---------------------------|-----------|---------------|---------------------------------|
| 💥 Reset 🚺 O Off 🕘 Program | ReProgram | 🖲 Auto 🔰 💰 Cl | FI                              |
| address type              | width     | state unit    | extra                           |
| C:02000000020007FF TARG   | ET Long   | 2.            | EALIAS=C:02100000 // Data Flash |
| C:0200080002000FFF TARG   | ET Long   | 2.            | EALIAS=C:02100800 // Data Flash |
| C:02001000020017FF TARG   | ET Long   | 2.            | EALIAS=C:02101000 // Data Flash |
| C:0200180002001FFF TARG   | ET Long   | 2.            | EALIAS=C:02101800 // Data Flash |
| C:02002000020027FF TARG   | ET Long   | 2.            | EALIAS=C:02102000 // Data Flash |
| C:0200280002002FFF TARG   | ET Long   | 2.            | EALIAS=C:02102800 // Data Flash |
| C:02003000020037FF TARG   | ET Long   | 2.            | EALIAS=C:02103000 // Data Flash |
| C:0200380002003FFF TARG   | ET Long   | 2.            | EALIAS=C:02103800 // Data Flash |
| C:02004000020047FF TARG   | ET Long   | 2.            | EALIAS=C:02104000 // Data Flash |
| C:0200480002004FFF TARG   | ET Long   | 2.            | EALIAS=C:02104800 // Data Flash |
| C:02005000020057FF TARG   | ET Long   | 2.            | EALIAS=C:02105000 // Data Flash |
| C:0200580002005FFF TARG   | ET Long   | 2.            | EALIAS=C:02105800 // Data Flash |
| C:02006000020067FF TARG   | ET Long   | 2.            | EALIAS=C:02106000 // Data Flash |
| C:0200680002006FFF TARG   | ET Long   | 2.            | EALIAS=C:02106800 // Data Flash |
| C:02007000020077FF TARG   | ET Long   | 2.            | EALIAS=C:02107000 // Data Flash |
| C:0200780002007FFF TARG   | ET Long   | 2.            | EALIAS=C:02107800 // Data Flash |
| C:02100000021007FF TARG   | ET Long   | 3.            | EALIAS=C:02000000 // ID Tags    |
| C:0210080002100FFF TARG   | ET Long   | 3.            | EALIAS=C:02000800 // ID Tags    |
| C:02101000021017FF TARG   | ET Long   | 3.            | EALIAS=C:02001000 // ID Tags    |
| C:0210180002101FFF TARG   | ET Long   | 3.            | EALIAS=C:02001800 // ID Tags    |
| C:02102000021027FF TARG   | ET Long   | 3.            | EALIAS=C:02002000 // ID Tags    |
| C:0210280002102FFF TARG   | ET Long   | 3.            | EALIAS=C:02002800 // ID Tags    |
| C:02103000021037FF TARG   | ET Long   | 3.            | EALIAS=C:02003000 // ID Tags    |
| C:0210380002103FFF TARG   | ET Lona   | 3.            | EALIAS=C:02003800 // ID Tags    |
| C:02104000021047FF TARG   | ET Lona   | 3.            | EALIAS=C:02004000 // ID Tags    |
| C:0210480002104FFF TARG   | ET Lona   | 3.            | EALIAS=C:02004800 // ID Tags    |
| C:02105000021057FF TARG   | ET Lona   | 3.            | EALIAS=C:02005000 // ID Tags    |
| C:0210580002105FFF TARG   | ET Lona   | 3.            | EALIAS=C:02005800 // ID Tags    |
| C:02106000021067FF TARG   | ET Long   | 3.            | EALIAS=C:02006000 // ID Tags    |
| C:0210680002106FFF TARG   | ET Long   | 3.            | EALIAS=C:02006800 // ID Tags    |
| C:02107000021077FF TARG   | ET Long   | 3.            | EALIAS=C:02007000 // ID Tags    |
| C:0210780002107FFF TARG   | ET Long   | 3.            | EALIAS=C:02007800 // ID Tags    |
|                           |           | 1             |                                 |

Some FLASH algorithms need additional information to program the onchip FLASH. Typical information are:

- the FLASH control register base address
- a sector number

If additional information is required, it is the last parameter of the FLASH.Create command.

FLASH.Create <unit\_number> <address\_range> <sector\_size> TARGET <bus\_width> <add\_info>

The **AutoInc** option allows to shorten the FLASH declaration if increasing sector numbers are needed. The **extra** column in the FLASH.List window shows the sector number as a hex. number.

#### Example 1:

FLASH.Create 1. 0x08180000--0x081FFFFF 0x20000 TARGET Byte /AutoInc

| 🜲 B::FLASH.List    |                 |               |       |          | × |
|--------------------|-----------------|---------------|-------|----------|---|
| KReset O Off O Pro | ogram) 🔘 ReProj | gram 🖉 🔿 Auto | 💰 CFI | I        |   |
| address            | type            | width state   | unit  | extra    |   |
| C:081800000819FFFF | TARGET          | Byte          | 1.    |          |   |
| C:081A0000081BFFFF | TARGET          | Byte          | 1.    | 00000001 |   |
| C:081C0000081DFFFF | TARGET          | Byte          | 1.    | 00000002 |   |
| C:081E0000081FFFF  | TARGET          | Byte          | 1.    | 0000003  | - |
|                    |                 |               |       | •        |   |

Example 2 shows that it is possible to specify the starting sector number:

FLASH.Create 1. 0x08180000--0x081FFFFF 0x20000 TARGET Byte **0x20** /AutoInc

| 🜲 B::FLASH.List    |                  |               |       |          | × |
|--------------------|------------------|---------------|-------|----------|---|
| Reset O Off Pro    | ogram 🔘 🖲 ReProg | gram 🖉 🖲 Auto | 💰 CFI | [        |   |
| address            | type             | width state   | unit  | extra    |   |
| C:081800000819FFFF | TARGET           | Byte          | 1.    | 00000020 | ~ |
| C:081A0000081BFFFF | TARGET           | Byte          | 1.    | 00000021 |   |
| C:081C0000081DFFFF | TARGET           | Byte          | 1.    | 00000022 |   |
| C:081E0000081FFFF  | TARGET           | Byte          | 1.    | 00000023 | Ŧ |
|                    |                  |               |       | Þ        |   |

# STACKSIZE Option

Target-controlled FLASH programming (for details refer to "**Target-controlled FLASH Programming**", page 17) uses 256 bytes of stack. If the FLASH programming algorithm requires more stack, the option **STACKSIZE** can be used to define the required stack size.

FLASH.TARGET ... /STACKSIZE <size>

FLASH.TARGET 0x0 0x2000 0x1000 lpc4300.bin /STACKSIZE 0x200

### FirmWareRAM Option

Some processors provide their FLASH programming algorithm in their firmware ROM. The option **FirmWareRAM** can be used to declare the RAM *<address\_range>* needed by the firmware FLASH algorithm.

The option **FirmWareRAM** guarantees that the contents of this *<address\_range>* is saved before and restored after FLASH programming.

FLASH.TARGET ... /FirmWareRAM <address\_range>

FLASH.TARGET 0x0 0x2000 0x1000 ... /FirmWareRAM 0x10089FF0--0x10089FFF

Some onchip FLASHs require a FLASH programming clock within a specified frequency range. The FLASH programming clock is derived from the system clock in most cases. The command **FLASH.CLocK** allows:

• to specify the system clock.

FLASH.CLock 10.MHz

• to ask TRACE32 to measure the system clock.

FLASH.CLock AUTO

TRACE32 passes the system clock to the FLASH programming algorithm, which is then responsible for deriving the FLASH programming clock.

FLASH.CLocK <frequency> | AUTO

Sensitive FLASH sectors are declared as NOP sectors to protect them from unintended overwrite.

FLASH.Create 4. 0xFFFC00--0xFFFFFF NOP Quad /INFO "Shadow row"

| 🜲 B::FLASH.List           |           |                |                    |
|---------------------------|-----------|----------------|--------------------|
| 🗙 Reset 🚺 O Off 🕘 Program | ReProgram | 🔵 Auto 🛛 💰 CFI |                    |
| addres                    | s type    | width state    | unit extra         |
| C:00FFFC0000FFFFF         | F NOP     | Quad           | 4. // Shadow row 拿 |
|                           | •         |                | • A                |

The following command sequence is recommended if you want to program a sensitive sector:

| FLASH. <b>CHANGETYPE</b> 0x00FFFC00++0x3FF TARGET | <pre>; change FLASH sector<br/>; from NOP sector to<br/>; sector programmable by<br/>; the FLASH programming<br/>; algorithm specified by<br/>; the preceding<br/>; FLASH.TARGET command</pre> |
|---------------------------------------------------|----------------------------------------------------------------------------------------------------|
| FLASH.Program 0x00FFFC00++0x3FF                   | ; enable FLASH sector for<br>; programming                                                                                                    |
| Data.Set …                                        | ; program the data<br>; to sector                                                                                                    |
| FLASH.Program off                                 | ; disable sector for<br>; programming                                                                                                    |
| FLASH.CHANGETYPE 0x00FFFC00++0x3FF NOP            | ; change FLASH sector<br>; back to NOP sector                                                                                                    |

# FLASH.UNSECUREerase Command

Some chips/processors are secured and require a key-code to allow debugging. Entering the keycode (SYStem.Option.KEYCODE <key\_code>) command unsecures the chip and allows to establish a debug communication. Please refer to your Processor Architecture manual for details.

The key-code is for most chips stored in the onchip FLASH.

If the keycode is unknown you can use the command **FLASH.UNSECUREerase**. This command erases the onchip FLASH completely in order to remove the key-code. The chip is unsecured afterwards.

# **NOTE:** Please be aware that the command **FLASH.UNSECUREerase** is locked if it is not implemented for the selected CPU (**SYStem.CPU** <*cpu*>).

SYSTem.CPU MK10DN32VLH5

FLASH.UNSECUREerase

SYStem.Up

# Further Applications for FLASH Declarations Using CFI

# **Identical FLASH Devices in Series**

If two identical FLASH devices are used in series to implement the needed FLASH memory size, the **FLASH.CFI** command has to be performed for each FLASH device.

### Example:

- Four Intel Strata FLASH devices 28F128J3 in 16-bit mode are used to implement 64 MByte of FLASH memory.
- Therefrom two Intel Strata FLASH devices 28F128J3 are used in parallel to implement a 32-bit data bus.
- Target RAM at 0xa0000000.

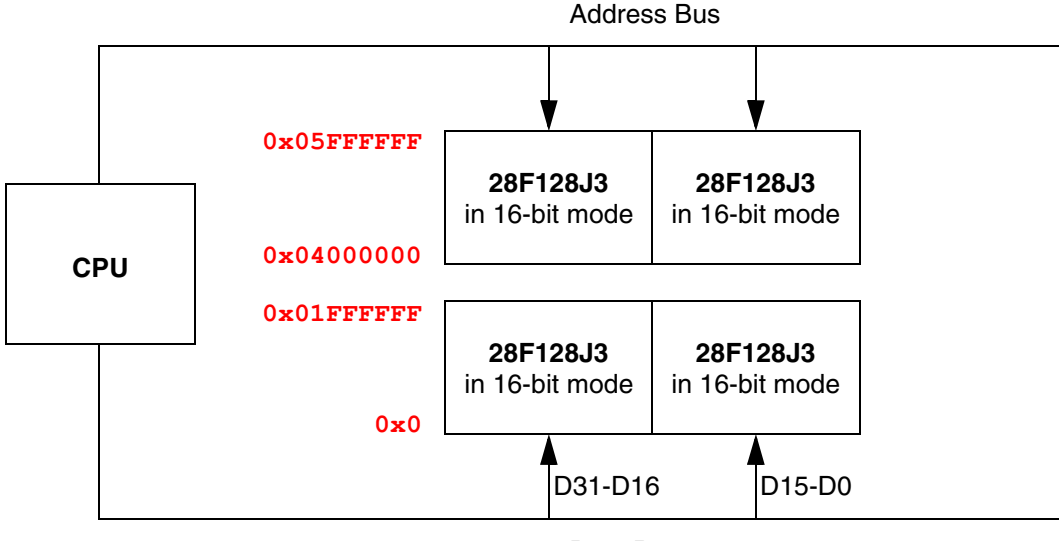

Data Bus

FLASH declaration command for TRACE32 tool-based programming:

FLASH.RESet
; FLASH.CFI <start\_address> <bus\_width>
FLASH.CFI 0x0000000 Long
FLASH.CFI 0x04000000 Long

| 🜲 B::FLASH.List |                 |           |       |       |      | ×       |
|-----------------|-----------------|-----------|-------|-------|------|---------|
| X Reset O (     | Off 🛛 🔘 Program | ReProgram | Auto  | CFI   |      |         |
|                 | address         | type      | width | state | unit |         |
| C:01F0000       | 001F3FFFF       | I28F200J3 | long  |       | 1.   |         |
| C:01F4000       | 001F7FFFF       | I28F200J3 | long  |       | 1.   |         |
| C:01F8000       | 001FBFFFF       | I28F200J3 | long  |       | 1.   |         |
| C:01FC000       | 001FFFFFF       | I28F200J3 | long  |       | 1.   |         |
| C:0400000       | 00403FFFF       | I28F200J3 | long  |       | 2.   | <u></u> |
| C:0404000       | 00407FFFF       | I28F200J3 | long  |       | 2.   |         |
| C:0408000       | 0040BFFFF       | I28F200J3 | long  |       | 2.   |         |
| C:040C000       | 0040FFFFF       | I28F200J3 | long  |       | 2.   |         |
| C:0410000       | 00413FFFF       | I28F200J3 | long  |       | 2.   |         |
| C:0414000       | 00417FFFF       | I28F200J3 | long  |       | 2.   | -       |
|                 |                 | •         |       |       |      | •t      |

FLASH declaration command for target-controlled programming:

```
FLASH.RESet
; FLASH.CFI <start_address> <bus_width> /TARGET <code_range> <data_range>
FLASH.CFI 0x0 Long 0x00000000 /TARGET 0xa0000000++0xfff 0xa0001000++0x1fff
FLASH.CFI 0x0 Long 0x04000000 /TARGET 0xa0000000++0xfff 0xa0001000++0x1fff
```

| 💠 B::FLASH.List         |           |       |       |      |     |    |
|-------------------------|-----------|-------|-------|------|-----|----|
| 💥 Reset 🜔 Off 🔘 Program | ReProgram | Auto  | 👃 CFI | ]    |     |    |
| address                 | type      | width | state | unit |     |    |
| C:01F0000001F3FFFF      | TARGET    | long  |       | 1.   |     |    |
| C:01F4000001F7FFFF      | TARGET    | long  |       | 1.   |     |    |
| C:01F8000001FBFFFF      | TARGET    | long  |       | 1.   |     |    |
| C:01FC000001FFFFFF      | TARGET    | long  |       | 1.   |     |    |
| C:040000000403FFFF      | TARGET    | long  |       | 2.   |     |    |
| C:040400000407FFFF      | TARGET    | long  |       | 2.   |     |    |
| C:04080000040BFFFF      | TARGET    | long  |       | 2.   |     | e. |
|                         | •         |       |       |      | ۴., |    |

TRACE32 allocates a so-called *<unit\_number>* for each FLASH device. The *<unit\_number>* allows to handle each FLASH device separately and to perform a *full chip erase/bulk erase* correctly.

For some scripts it might be helpful to assign a fixed *<unit\_number>* to a FLASH device. For these cases the *<unit\_number>* can be used as a parameter for the **FLASH.CFI** command.

FLASH.CFI <unit\_number> <start\_address> <bus\_width>

<unit\_number> allows to assign a fixed unit number to a FLASH device

FLASH.CFI <unit\_number> <start\_address> <bus\_width> /TARGET <code\_range> <data\_range>

FLASH.CFI 40. 0x0 Long

|   | 🜲 B::FLASH.List                                    | × |
|---|----------------------------------------------------|---|
|   | 💥 Reset 🜔 Off 🕒 Program 🕘 ReProgram 🔘 Auto 🏾 🧍 CFI |   |
|   | address type width state unit                      | 1 |
|   | C:000000000003FFF AM29F100 word 40.                |   |
|   | C:0000400000005FFF AM29F100 word 40.               |   |
|   | C:0000600000007FFF AM29F100 word 40.               |   |
|   | C:000080000003FFFF AM29F100 word 40.               |   |
|   | C:000400000007FFFF AM29F100 word 40.               |   |
|   | C:00080000000BFFFF AM29F100 word 40.               |   |
|   | C:000C0000000FFFFF AM29F100 word 40.               |   |
|   | C:001000000013FFFF AM29F100 word 40.               |   |
|   | C:001400000017FFFF AM29F100 word 40.               |   |
|   | C:00180000001BFFFF AM29F100 word 40.               |   |
|   | C:001C0000001FFFFF AM29F100 word 40.               |   |
| 1 | → →                                                |   |

Since TRACE32 can only handle one external FLASH algorithm at a time, a special proceeding is required if target-controlled FLASH programming is used to program two or more FLASH devices with different FLASH algorithms.

### Example 1:

- AM29DL323DB FLASH device in 16-bit mode as boot FLASH
- Two Intel Strata FLASH devices 28F128J3 in 16-bit mode as user FLASH
- Target RAM at 0x00400000
- One programming file per FLASH device

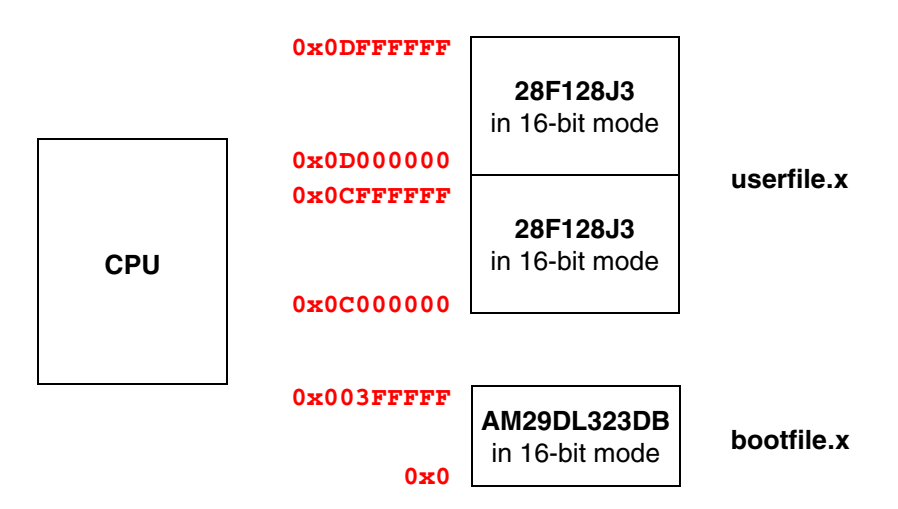

FLASH declaration command for target-controlled programming:

```
; FLASH.CFI <start_address> <bus_width> /TARGET <code_range> <data_range>
; boot FLASH
FLASH.RESet
FLASH.CFI 0x0 Word /TARGET 0x00400000++0xfff 0x00401000++0x1fff
FLASH.ReProgram ALL
Data.LOAD.auto bootfile.x
FLASH.ReProgram off
; user FLASH 1 + 2
FLASH.RESet
FLASH.CFI 0x0c000000 Word /TARGET 0x00400000++0xfff 0x00401000++0x1fff
FLASH.CFI 0x0d000000 Word /TARGET 0x00400000++0xfff 0x00401000++0x1fff
FLASH.ReProgram ALL
Data.LOAD.auto userfile.x
FLASH.ReProgram off
```

No special proceeding is required if TRACE32 tool-based programming is used:

| FLASH.RESet                                                         |                |
|---------------------------------------------------------------------|----------------|
| ; FLASH.CFI <start_address> <bus_width></bus_width></start_address> |                |
| FLASH.CFI 0x0000000 Word                                            | ; boot FLASH   |
| FLASH.CFI 0x0c000000 Word                                           | ; user FLASH 1 |
| FLASH.CFI 0x0d000000 Word                                           | ; user FLASH 2 |
|                                                                     |                |
| FLASH.ReProgram ALL                                                 |                |
| Data.LOAD.auto bootfile.x                                           |                |
| Data.LOAD.auto userfile.x                                           |                |

### Example 2:

On-chip FLASH of TriCore TC1796

FLASH.ReProgram off

- Two AMD FLASH devices Am29BL162CB in parallel to implement a 32-bit data bus
- PMI Scratch-Pad RAM at address 0xD4000000, DMI Scratch-Pad RAM at address 0xD0000000
- One programming file for both FLASHs

FLASH declaration command for target-controlled programming:

```
; on-chip FLASH
FLASH.RESet
FLASH.Create 1. 0xA000000++0x1FFFF 0x004000 TARGET Long
FLASH.Create 2. 0xA0020000++0x1FFFF 0x020000 TARGET Long
FLASH.Create 2. 0xA0040000++0x3FFFF 0x040000 TARGET Long
FLASH.Create 2. 0xA0080000++0x7FFFF 0x080000 TARGET Long
FLASH.Create 2. 0xA0100000++0x6FFFF 0x008000 TARGET Long
FLASH.TARGET 0xD4000000++0xFFF 0xD000000++0x1FFF \
             ~~/demo/tricore/flash/long/tc1796.bin
FLASH.ReProgram ALL
Data.LOAD.Elf demo.elf 0xA0000000++0x16FFFF
FLASH.ReProgram off
; off-chip FLASH
FLASH.RESet
FLASH.CFI 0xA1000000 Long /TARGET 0xD4000000++0xFFF 0xD000000++0x1FFF
FLASH.ReProgram ALL
Data.LOAD.Elf demo.elf 0xA1000000++0x3FFFFF
FLASH.ReProgram off
```

| FLASH.CFI.SIZE( <address>,<bus_width>)</bus_width></address> | Returns the size of single or parallel CFI-<br>conform FLASH devices as a hex.<br>number.<br>Returns 0 if TRACE32 can't read the<br>CFI information. |
|--------------------------------------------------------------|----------------------------------------------------------------------------------------------------|
|--------------------------------------------------------------|----------------------------------------------------------------------------------------------------|

PRINT FLASH.CFI.SIZE(P:0x0,Word)

### Expert example for the MPC85xx architecture:

Preconditioned the boot configuration works correctly it is possible to set up the FLASH declaration and the required bus configuration to program the FLASH automatically by a script.

| S::PER  | , "Local Bus Controller"                                                                                                    |        |        | - • ×  |
|---------|----------------------------------------------------------------------------------------------------|--------|--------|--------|
| 🗆 Local | Bus Controller                                                                                                    |        |        |        |
| BRO     | 00001001 BASEADDR 00000000 XBA 0 PS 16 bit WP 0<br>MSEL GPCM ATOM dis. DECC no check                                                                                          | V 1    |        |        |
| OR0     | 00000FF7 AM 00000000 XAM 0 EAD 1<br>GPCM Mode: BCTLD 0 CSNT 1 ACS 3 XACS 1 <u>SCY 15 bclk</u><br>UPM Mode: BCTLD 0 BI 1 TRLX 1 EHTR 1<br>SDRAM Mode: COLS 10 ROWS res PMSEL 1 | seta O | TRLX 1 | EHTR 1 |
| •       | m                                                                                                    |        |        |        |

Bus configuration after reset

1. Configure the start address of the FLASH devices by setting BR0/BASEADDR to 0xff800000 (Boot ROM Location). This setting is preliminary and will be corrected later.

```
&flashbase=0xff800000
Data.Set ANC:iobase()+0x00005000 %Long \
(Data.LONG(ANC:iobase()+0x00005000)&0x00007FFF) |&flashbase
```

```
&port_size=(Data.LONG(ANC:iobase()+0x00005000)>>11.)&0x00000003
IF &port_size==1
    &bus_width="BYTE"
ELSE IF &port_size==2
    &bus_width="WORD"
ELSE IF &port_size==3
    &bus_width="LONG"
ELSE
(
    PRINT %ERROR "ERROR: Invalid bus width"
    ENDDO
)
```

3. Determine the flash size via a CFI query.

4. Calculate the start address of the FLASH device.

```
&end_address=0xfffffff
&address==&end_address-&flash_size+0x1
```

5. Correct the start address of the FLASH devices by setting BR0/BASEADDR to the calculated &address.

```
Data.Set ANC:iobase()+0x00005000 %Long\
(Data.LONG(ANC:iobase()+0x00005000)&0x00007FFF) & address
```

 Reduce the wait states for the FLASH devices to improve the programming performance by setting OR0/SCY to 6.

```
&waitstates=6.
Data.Set ANC:iobase()+0x00005004 %Long \
(Data.LONG(ANC:iobase()+0x00005004)&0x00007F0F)\
|&flashbase|(&waitstates<<4.)</pre>
```

| 🗢 B::Per.view , "Local Bus Controller"                                                                                                    |        |        | - • ×  |
|----------------------------------------------------------------------------------------------------|--------|--------|--------|
| □ Local Bus Controller<br>BR0 FE001001 BASEADDR FE000000 XBA 0 PS 16 bit WP 0<br>MSEL GPCM ATOM dis. DECC no check                                                       | V 1    |        | ^      |
| ORO FED00F67 AM FE000000 XAM 0 EAD 1<br>GPCM Mode: BCTLD 0 CSNT 1 ACS 3 XACS 1 SCY 6 bclk<br>UPM Mode: BCTLD 0 BI 1 TRLX 1 EHTR 1<br>SDRAM Mode: COLS 10 ROWS 14 PMSEL 1 | SETA 0 | TRLX 1 | EHTR 1 |
| ۲                                                                                                    |        |        | E 4    |

Correct bus configuration for the FLASH programming

### 7. Program the FLASH.

```
; program FLASH device
FLASH.Reset
FLASH.CFI &address &bus_width
FLASH.Erase
FLASH.ReProgram ALL
Data.LOAD.auto * /WORD
FLASH.ReProgram off
```

### The script for this example is also available in the TRACE32 folder:

~~/demo/powerpc/hardware/mpc85xx/all\_boards/flash\_cfi.cmm

If the FLASH size is bigger then the address space of the CPU, it is necessary to specify the usable address range for the **FLASH.CFI** command.

### Example:

- In order to have more GPIO pins an Infineon XC2xxx CPU is using only 18 of the 24 address lines. Thus the external address space of the CPU is 256 KByte.
- Due to any reason (better availability, smaller packages, better price) a 1 MByte FLASH is used.
- Target RAM at 0x00e00000

FLASH declaration command for TRACE32 tool-based programming:

```
FLASH.RESet
; FLASH.CFI <address_range> <bus_width>
FLASH.CFI 0x0x00100000++0x3ffff Word
```

FLASH declaration command for target-controlled programming:

; FLASH.CFI <address\_range> <bus\_width> /TARGET <code\_range> <data\_range>

```
FLASH.RESet
FLASH.CFI 0x0x00100000++0x3ffff Word /TARGET 0x00e00000++0xfff 0x00e01000++0x1fff
```

FLASH declaration with CFI is mostly used in scripts so the command line version is more common then the corresponding dialog window.

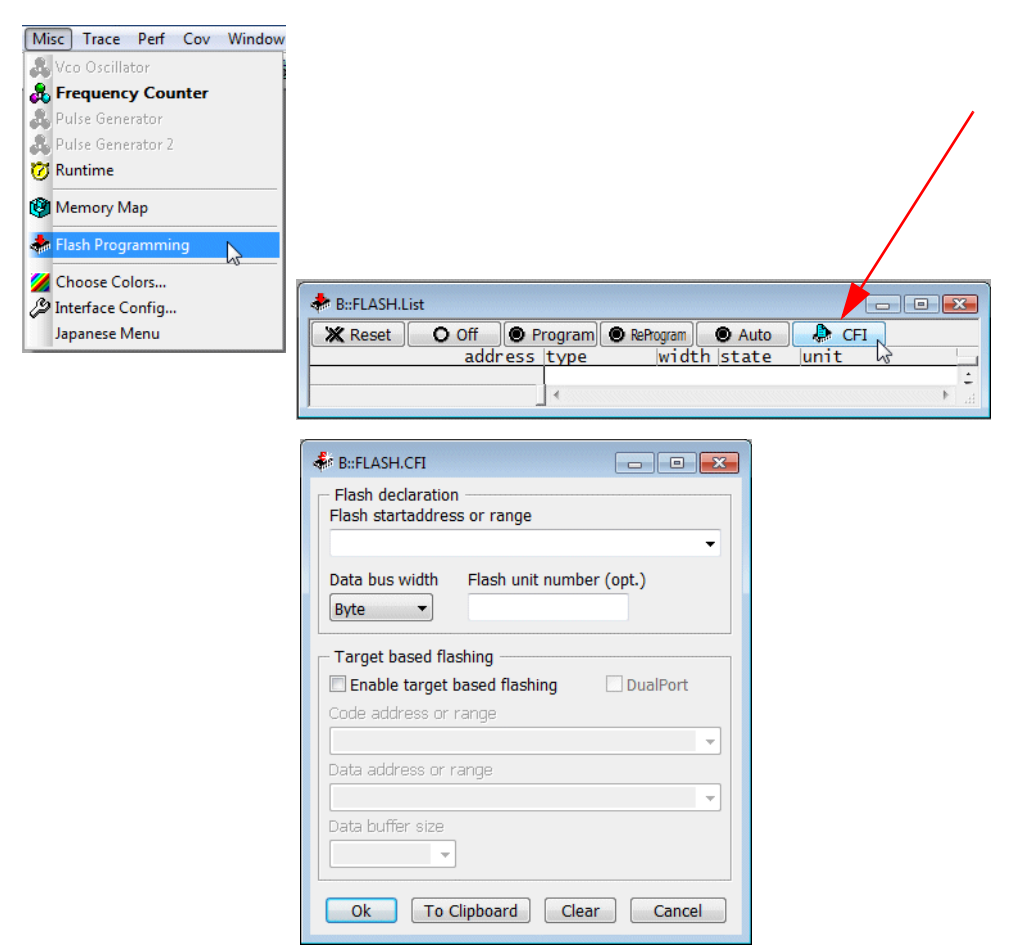

The FLASH.CFI-dialog opens also if the command FLASH.CFI is used without parameters.

FLASH.CFI

; open FLASH.CFI dialog

TRACE32 displays the equivalent commands for the manual FLASH declaration in the TRACE32 message area, if the command **FLASH.CFI** is used. This is especially helpful to check which binary file is loaded as FLASH programming algorithm.

| AREA.CLEAR                           | ; clear the message area   |
|--------------------------------------|----------------------------|
| AREA.view                            | ; open the message area    |
| FLASH.CFI 0x0 Word /TARGET 0x2000000 | 0++0xfff 0x20001000++0xfff |

| B::AREA.view                                                                                                    | x |
|----------------------------------------------------------------------------------------------------|---|
| FLASH.Create 1. C:0x00x3FFF 0x4000 TARGET WORD<br>FLASH.Create 1. C:0x40000x7FFF 0x2000 TARGET WORD<br>FLASH.Create 1. C:0x80000x3FFFF 0x38000 TARGET WORD<br>FLASH.Create 1. C:0x400000x1FFFF 0x40000 TARGET WORD<br>FLASH.TARGET C:0x200000000x20000FFF C:0x200010000x20001FFF ~~/demo/coldfire/flash/word/am29f100.bin |   |

A detailed description of the FLASH.Create command is given in the next chapter.

Not CFI-conform FLASH devices require that all characteristics are provided in the FLASH declaration.

# Manual FLASH Declaration (TRACE32 Tool-based)

FLASH.Create <unit\_number> <address\_range> <sector\_size> <family\_code> <bus\_width>

### Parameters:

- <unit\_number>
   TRACE32 maintains each FLASH device by its own <unit number>.
- <address\_range>
   Specifies the address range of the FLASH devices.
- <sector\_size>

Specifies the size of the individual sectors within the FLASH devices.

<family\_code>

Specifies the TRACE32 tool-based programming algorithm.

<bus\_width>

Defines the width of the data bus between the target CPU and the FLASH devices.

The syntax for the manual FLASH declaration for target-controlled programming is described in "Converting TRACE32 Tool-based to Target-controlled FLASH Programming", page 85.

### Example:

- Sharp LH28F016 FLASH device
- 32 sectors each with 64 KBytes
- 8-bit FLASH

FLASH.RESet

; FLASH.Create <unit\_number> <address\_range> <sector\_size> <family\_code> <bus\_width>

FLASH.Create 1. 0x0--0x1fffff 0x10000 I28F001B Byte

| 🔶 B::FLASH.List 💿 🗉 💌 |          |           |           |          |      |    |  |  |
|-----------------------|----------|-----------|-----------|----------|------|----|--|--|
| X Reset               | O Off    | Program   | ReProgram | Auto     | CFI  | ]  |  |  |
|                       | addr     | ess type  | widt      | th state | unit |    |  |  |
| C:00000               | 0000000F | FFF I28F0 | 01B byte  | 2        | 1.   |    |  |  |
| C:00010               | 0000001F | FFF I28F0 | 01B byte  | e        | 1.   |    |  |  |
| C:00020               | 0000002F | FFF I28F0 | 01B byte  | e        | 1.   |    |  |  |
| C:00030               | 0000003F | FFF I28F0 | 01B byte  | e        | 1.   |    |  |  |
| C:00040               | 0000004F | FFF I28F0 | 01B byte  | e        | 1.   | -  |  |  |
|                       |          |           |           | ш        |      | •t |  |  |

If a FLASH device contains sectors of different size an extra **FLASH.Create** command has to be used for each address range with the same *<sector\_size>*. TRACE32 knows that all the commands are related to a single FLASH device if the same *<unit\_number>* is used with all **FLASH.Create** commands.

### Example:

- Spansion S29AL008D bottom boot sector device
- 1 sector with 16 KByte, 2 sectors with 8 KByte, 1 sector with 32 KByte, 15 sectors with 64 KByte
- 16-bit mode

#### FLASH.RESet

```
; FLASH.Create <unit_number> <address_range> <sector_size> <family_code> <bus_width>
```

```
FLASH.Create 1. 0x0000--0x03fff 0x04000 AM29LV100 Word
FLASH.Create 1. 0x04000--0x07fff 0x02000 AM29LV100 Word
FLASH.Create 1. 0x08000--0x0ffff 0x08000 AM29LV100 Word
FLASH.Create 1. 0x10000--0xfffff 0x10000 AM29LV100 Word
```

| 🔶 B::FLASH.List |         |          |             |           |          |      |   |
|-----------------|---------|----------|-------------|-----------|----------|------|---|
|                 | 💥 Reset | O Off    | Program     | ReProgram | Auto     | CFI  |   |
|                 |         | addr     | ess type    | wid       | th state | unit |   |
|                 | C:00000 | 0000003  | FFF AM29L   | V100 wor  | d        | 1.   |   |
| 1               | C:00004 | 0000005  | FFF AM29L   | V100 wor  | d        | 1.   |   |
| 1               | C:00006 | 00000007 | 'FFF AM29L' | V100 wor  | d        | 1.   |   |
| 1               | C:00008 | 0000000F | FFF AM29L   | V100 wor  | d        | 1.   |   |
| 1               | C:00010 | 0000001F | FFF AM29L   | V100 wor  | d        | 1.   |   |
| 1               | C:00020 | 0000002F | FFF AM29L   | V100 wor  | d        | 1.   | - |
| 1               |         |          |             |           | III      |      | • |

If two or more identical FLASH devices are used in series to implement the needed FLASH memory size each FLASH device has to be declared with a different *<unit\_number>*.

### Example:

- Two Spansion S29AL008D bottom boot sector devices
- Each providing 1 sector with 16 KByte, 2 sectors with 8 KByte, 1 sector with 32 KByte, 15 sectors with 64 KByte
- 16-bit mode

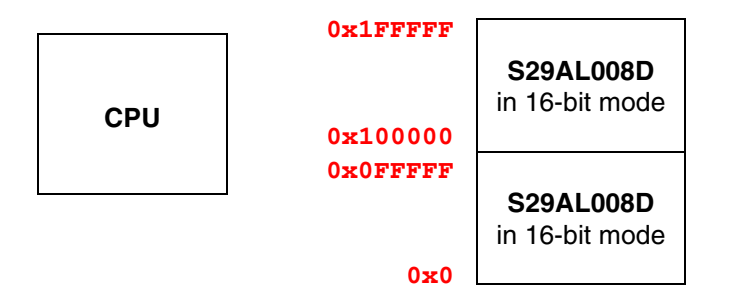

#### FLASH.RESet

; FLASH.Create <unit\_number> <address\_range> <sector\_size> <family\_code> <bus\_width>

```
; declaration for the first FLASH device
FLASH.Create 1. 0x00000--0x003fff 0x04000 AM29LV100 Word
FLASH.Create 1. 0x004000--0x007fff 0x02000 AM29LV100 Word
FLASH.Create 1. 0x008000--0x00ffff 0x08000 AM29LV100 Word
FLASH.Create 1. 0x010000--0x0fffff 0x10000 AM29LV100 Word
; declaration for the second FLASH device
FLASH.Create 2. 0x100000--0x103fff 0x04000 AM29LV100 Word
FLASH.Create 2. 0x104000--0x107fff 0x02000 AM29LV100 Word
FLASH.Create 2. 0x108000--0x10ffff 0x08000 AM29LV100 Word
FLASH.Create 2. 0x108000--0x10ffff 0x08000 AM29LV100 Word
FLASH.Create 2. 0x110000--0x10ffff 0x08000 AM29LV100 Word
```

| - | 🜲 B::FLASH.List 💼 🗉 💌 |          |             |           |          |      |   |  |  |
|---|-----------------------|----------|-------------|-----------|----------|------|---|--|--|
|   | 💥 Reset               | O Off    | Program     | ReProgram | Auto     | CFI  |   |  |  |
|   |                       | addr     | ess type    | wid       | th state | unit |   |  |  |
| 1 | C:000D0               | 000000DF | FFF AM29L   | V100 wor  | d        | 1.   |   |  |  |
| 1 | C:000E0               | 000000EF | FFF AM29L   | V100 wor  | d        | 1.   |   |  |  |
| 1 | C:000F0               | 000000FF | FFF AM29L   | V100 wor  | d        | 1.   |   |  |  |
| 1 | C:00100               | 00000103 | FFF AM29L   | V100 wor  | d        | 2.   |   |  |  |
| 1 | C:00104               | 00000105 | FFF AM29L   | V100 wor  | d        | 2.   |   |  |  |
|   | C:00106               | 00000107 | 'FFF AM29L' | V100 wor  | d        | 2.   | - |  |  |
|   |                       |          | •           |           | III      |      | • |  |  |
If two or more identical FLASH devices are used in parallel to implement the needed data bus width, the FLASH declaration has to be performed as follows:

#### n identical FLASH devices in parallel

- <address\_range> = n x <address\_range\_of\_single\_device>
- <sector\_size> = n x <sector\_size\_of\_single\_device>
- <bus\_width> = n x <bus\_width\_of\_single\_device>

#### Example:

- Four 8-bit Sharp LH28F016 FLASH devices are used in parallel to implement a 32-bit data bus
- Each providing 32 sectors with 64 KBytes

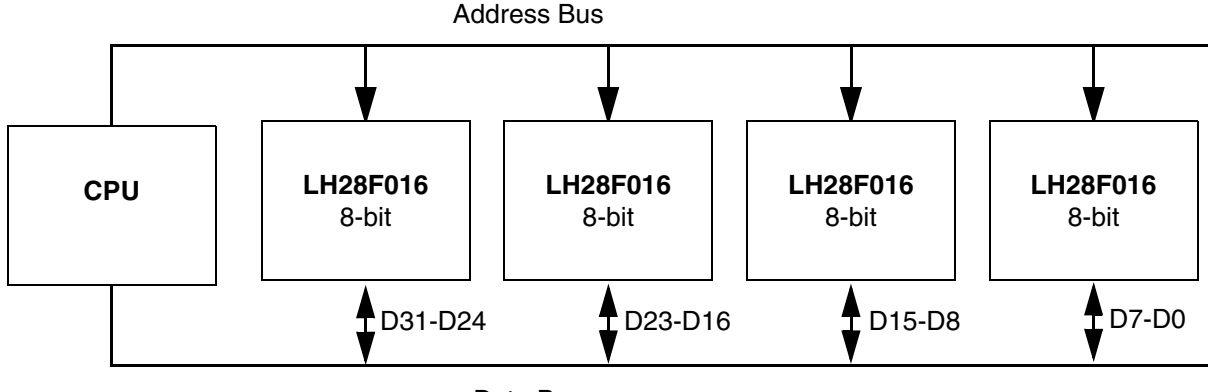

Data Bus

#### FLASH.RESet

```
; FLASH.Create <unit_number> <address_range> <sector_size> <family_code> <bus_width>
```

- ; <address\_range> =  $4 \times 0 \times 200000 = 0 \times 800000$
- ; <sector\_size> = 4 x 0x10000 = 0x40000
- ; <bus\_width> = 4 x 8 bit = Long

FLASH.Create 1. 0x0--0x7fffff 0x40000 I28F001B Long

| 🜲 B::FLASH. | List     |           |           |          |      |
|-------------|----------|-----------|-----------|----------|------|
| 💥 Reset     | O Off    | Program   | ReProgram | Auto     | CFI  |
|             | addr     | ess type  | widt      | th state | unit |
| C:00000     | 0000003F | FFF I28F0 | 01B Ton   | g        | 1.   |
| C:00040     | 0000007F | FFF I28F0 | 01B lon   | 9        | 1. 🔳 |
| C:00080     | 000000BF | FFF I28F0 | 01B lon   | 9        | 1.   |
| C:000C0     | 000000FF | FFF I28F0 | 01B lon   | 9        | 1.   |
| C:00100     | 0000013F | FFF I28F0 | 01B lon   | 9        | 1.   |
| C:00140     | 0000017F | FFF I28F0 | 01B lon   | 9        | 1. • |
|             |          | •         |           | m        |      |

### **General Recommendations**

• Declare each FLASH device with **all** sectors.

TRACE32 is using *full chip erase/bulk erase* if possible. In doing so also not declared FLASH sectors are erased.

- Use the same unit number for all sector declarations applying to the same FLASH device.
- If two or more identical FLASH devices are used in parallel to implement the needed data bus width with the CPU, use the same unit number and calculate the parameters for the **FLASH.Create** command as follows:

#### n identical FLASH devices in parallel

<address\_range> = n x <address\_range\_of\_single\_device> <sector\_size> = n x <sector\_size\_of\_single\_device> <bus\_width> = n x <bus\_width\_of\_single\_device>

• If two or more FLASH devices are used in series to implement the needed FLASH memory size, declare each FLASH device with its own unit number.

TRACE32 is using *full chip erase/bulk erase* if possible. In doing so only the sectors within the first FLASH device are erased, even if other FLASH sectors are declared with the same unit number.

TRACE32 provides two techniques to program off-chip FLASH devices:

TRACE32 tool-based programming

The FLASH programming algorithm is part of the TRACE32 software and runs on the host.

• Target-controlled programming

The FLASH programming algorithm is not part of the TRACE32 software. It is linked to TRACE32 and downloaded to the target RAM if required.

| TRACE32-tool based programming                                                  | Target-controlled programming                                                                                                    |
|---------------------------------------------------------------------------------|----------------------------------------------------------------------------------------------------|
| Simple to set up because no target resources are required                       | Simple setup, but the usage of more target resources adds sources of errors                                                                                             |
| Slow                                                                            | Very fast                                                                                                    |
| Update of FLASH programming algorithm requires complete TRACE32 software update | FLASH programming algorithm can be updated independently from the TRACE32 software                                                                                      |
|                                                                                 | Very flexible, every FLASH device can be<br>supported. If required refer to " <b>How to Write</b><br><b>your own FLASH Algorithm</b> "<br>(flash_app_own_algorithm.pdf) |
|                                                                                 | Specifics in the target design (e.g. switched data lines) can be corrected by the FLASH algorithm.                                                                      |

Despite the obvious disadvantages of TRACE32 tool-based programming it is recommended to start with this technique, because errors are less likely since no target resources are required.

If TRACE32 tool-based FLASH programming runs faultless, you can almost be sure that:

- The bus configuration registers for the FLASH devices are set up correctly.
- The interface between the CPU and the FLASH devices on your target hardware works faultless.
- TRACE32 can erase and program the FLASH devices correctly.

After TRACE32 tool-based FLASH programming works correctly, you can easy migrate to the faster targetcontrolled FLASH programming. The migration procedure is described in "Converting TRACE32 Toolbased to Target-controlled FLASH Programming", page 85.

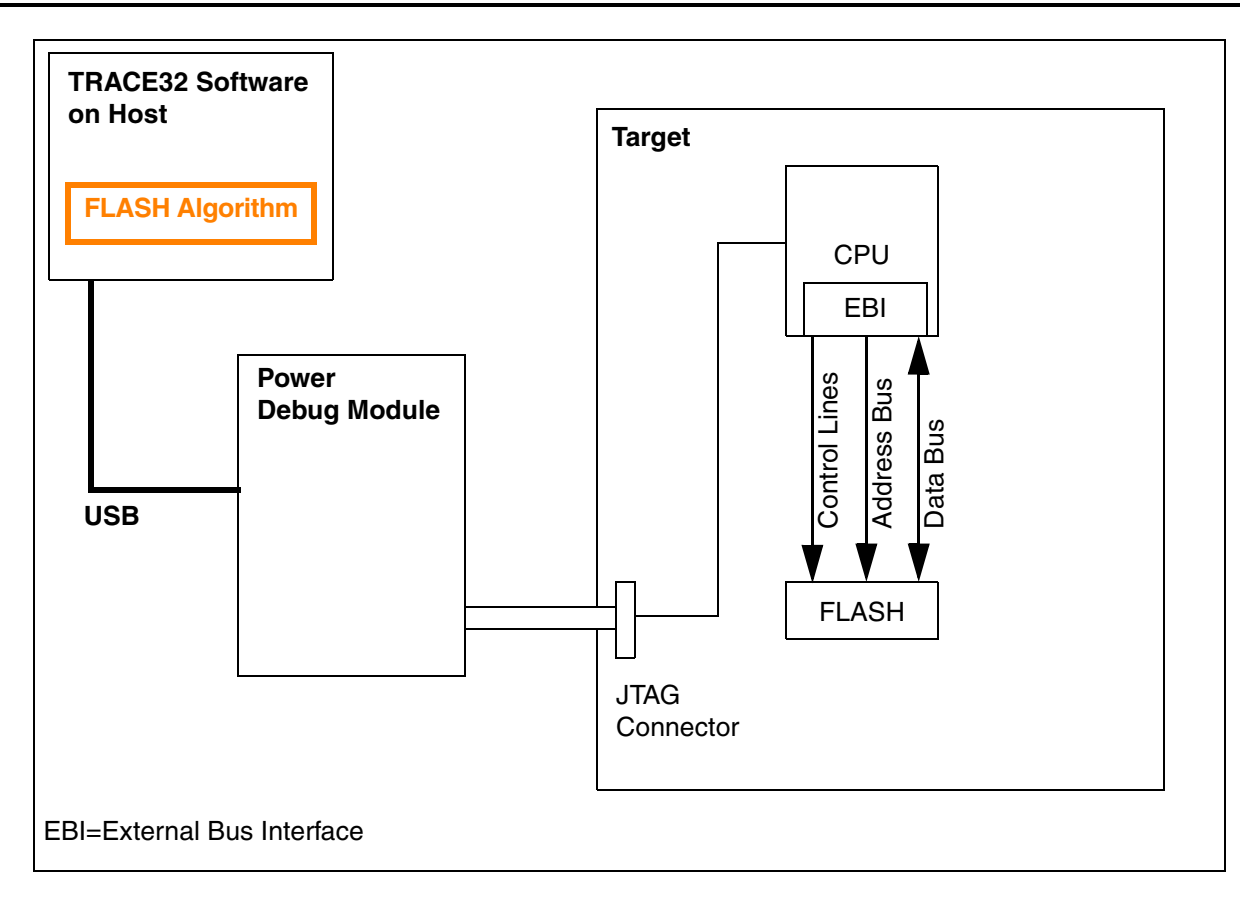

The FLASH declaration requires only information on the FLASH devices since the FLASH algorithm is integrated into the TRACE32 software. FLASH declaration commands:

FLASH declaration commands:

1. FLASH declaration via CFI query

FLASH.CFI <start\_address> <bus\_width>

2. FLASH declaration for not CFI-conform FLASH devices

FLASH.Create <unit\_number> <address\_range> <sector\_size> <family\_code> <bus\_width>

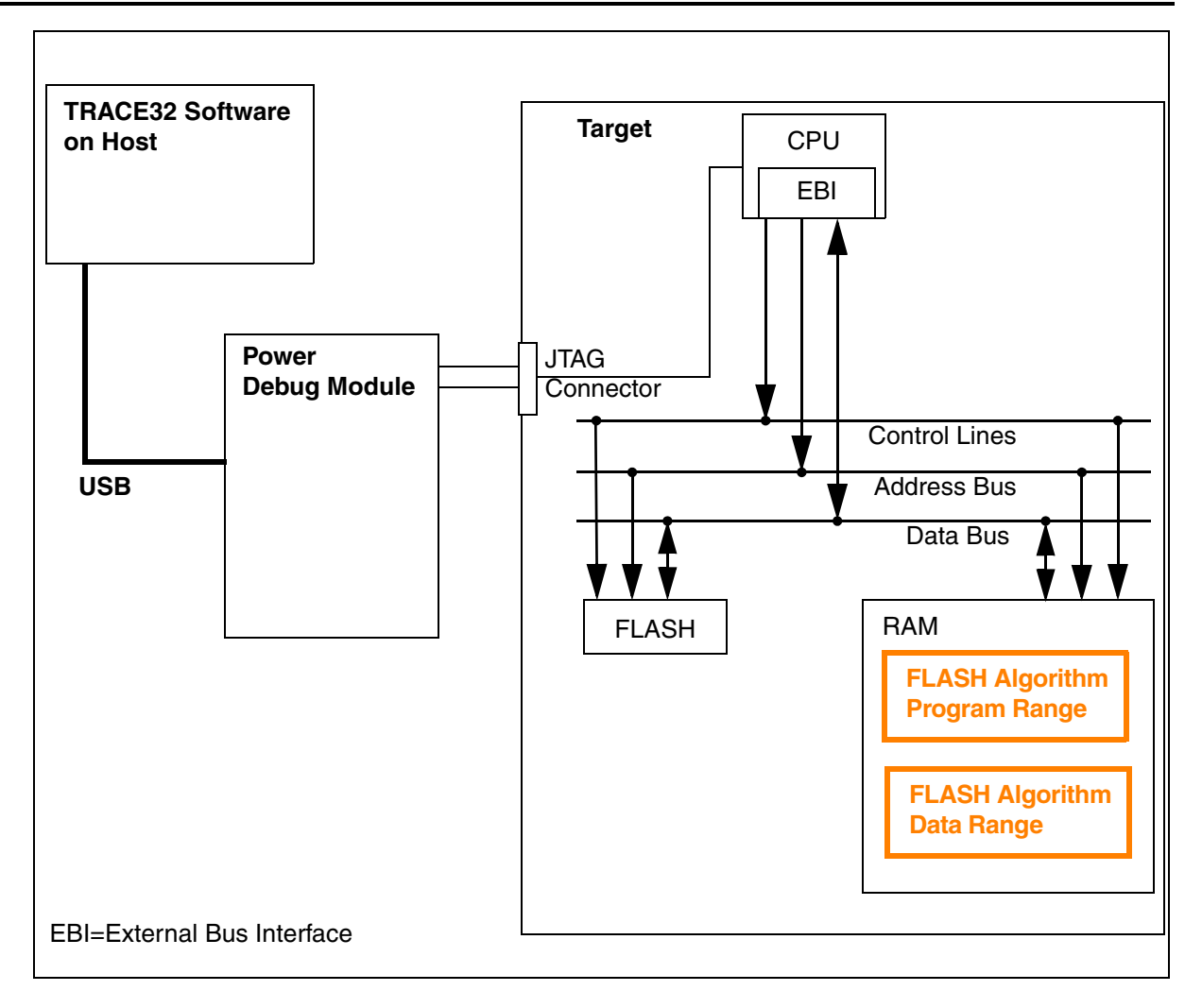

If target-controlled FLASH programming is used, the FLASH algorithm is not part of the TRACE32 software. FLASH programming works now in principle as follows:

If any TRACE32 command is used that unlocks or locks, erases, programs the FLASH devices:

- The TRACE32 software is saving the RAM contents of FLASH Algorithm Program/Data Range.
- The TRACE32 software is saving the register context.
- The TRACE32 software is loading the external FLASH algorithm to the *FLASH Algorithm Program Range* and sets a software breakpoint at the exit of the FLASH algorithm.

To execute any action on the FLASH device (unlock or lock, block erase, chip erase, program) by the FLASH algorithm

- 1. The TRACE32 software is loading the argument buffer for the FLASH algorithm.
- 2. The TRACE32 software is loading the data to *FLASH Programming Data Range*.
- 3. The PC, stack pointer and the registers for the argument passing are set.
- 4. The external FLASH algorithm is started.
- 5. After the software breakpoint at the exit of the FLASH algorithm is reached, the TRACE32 software checks if there are any further actions to perform. Step 1 4 are repeated until all actions are performed.

After the TRACE32 FLASH command is done:

- The TRACE32 software is restoring the contents of the FLASH Algorithm Program/Data Range.
- The TRACE32 software is restoring the register context.

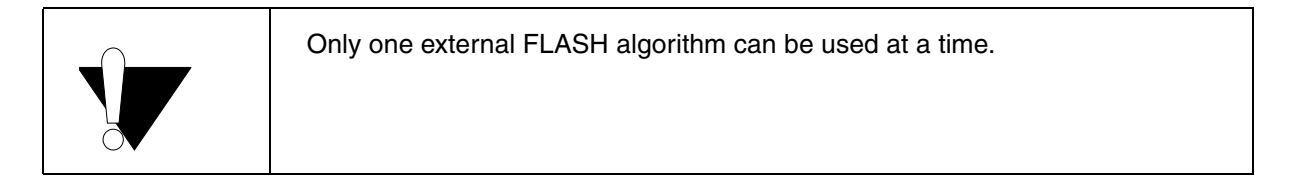

This procedure requires additional setups in order to program off-chip NOR FLASH devices. This includes:

- The definition of the external FLASH programming algorithm
- The definition of the FLASH Algorithm Program Range
- The definition of the FLASH Algorithm Data Range
- The definition of the maximum number of bytes that are transferred from the TRACE32 software.

Before these requirements are described in detail a short command overview:

FLASH declaration commands for CFI-conform FLASH devices:

FLASH.CFI <start\_address> <bus\_width> /TARGET <code\_range> <data\_range>

FLASH.CFI <start\_address> <bus\_width> /TARGET <code\_address> <data\_address> [<buffer\_size>]

FLASH declaration commands for not CFI-conform FLASH devices:

FLASH.Create <unit\_number> <address\_range> <sector\_size> TARGET <bus\_width> FLASH.TARGET <code\_range> <data\_range> <file>

FLASH.Create <unit\_number> <address\_range> <sector\_size> TARGET <bus\_width> FLASH.TARGET <code\_address> <data\_address> [<buffer\_size>] <file>

A binary file is used as external FLASH algorithm.

Ready-to-run binary files for target-controlled FLASH programming are available for the most common processor architectures in the folder ~~/demo/<architecture>/flash; where ~~ is expanded to the <TRACE32\_installation\_directory>, which is c:\T32 by default.

#### **CFI-conform FLASH devices**

TRACE32 loads the appropriate FLASH programming algorithm automatically from  $\sim\sim/demo/<architecture>/flash$  when target-controlled FLASH programming for CFI-conform FLASH devices is used.

#### Not CFI-conform FLASH devices

The file name and the path for the FLASH programming algorithm needs to be specified explicitly for not CFI-conform FLASH devices.

In the directory  $\sim /demo/(architecture)/flash$  the FLASH algorithms are organized by  $<bus\_width>$  and by <endianness>.

- <bus\_width>\_be stands for FLASH support for big endian mode.
- <bus\_width>\_le stands for FLASH support for little endian mode.

| 🚱 🗢 📕 « mips 🕨 flash 🕨     |           | rch              | Q           |
|----------------------------|-----------|------------------|-------------|
| 🌗 Organize 🔻 🏢 Views 🔻 🔞 i | Burn      |                  | 0           |
| Favorite Links             | Name      | Date modified    | Туре        |
| Mara N                     | 퉬 byte_be | 23.05.2007 11:04 | File Folder |
| More #                     | 퉬 byte_le | 23.05.2007 11:04 | File Folder |
| Folders 🗸                  | 퉬 long_be | 23.05.2007 11:04 | File Folder |
| T22minc22                  | 🌗 long_le | 23.05.2007 11:04 | File Folder |
| domo                       | 🌗 quad_be | 23.05.2007 11:04 | File Folder |
| anak gar                   | 퉬 quad_le | 23.05.2007 11:04 | File Folder |
| anaiyzer                   | 퉬 word_be | 23.05.2007 11:04 | File Folder |
| api                        | 🍌 word_le | 23.05.2007 11:05 | File Folder |
| 📕 decypher8100-a1 👻        | ۲ [       |                  | 4           |
| 8 items                    |           |                  | A           |

If your processor architecture has a preferred endianness, this *<endianness>* is left out and only the *<bus\_width>* is listed. The preferred endianness for the ARM architecture as an example is little endian mode.

| G v 📔 « demo ) arm )     | flash 🕨 🔹 😽                                       | Search                                                                                           |                                                                         | ×<br>P |
|--------------------------|---------------------------------------------------|--------------------------------------------------------------------------------------------------|-------------------------------------------------------------------------|--------|
| 🄄 Organize 👻 🏢 Views 👻 🔮 | Burn                                              |                                                                                                  |                                                                         | 0      |
| Favorite Links           | Name                                              | Date modified                                                                                    | Туре                                                                    | -      |
| More »                   | 퉬 byte<br>퉬 byte_be                               | 19.05.2008 16:07<br>19.05.2008 16:07                                                             | File Folder<br>File Folder                                              |        |
| Folders                  | long     long_be     quad_be     word     word be | 19.05.2008 16:07<br>19.05.2008 16:07<br>19.05.2008 16:07<br>19.05.2008 16:07<br>19.05.2008 16:07 | File Folder<br>File Folder<br>File Folder<br>File Folder<br>File Folder | Ţ      |
| 174 items                |                                                   |                                                                                                  |                                                                         | •      |

#### Example 1:

- MIPS32 CPU in big endian mode
- Intel Strata FLASH 28L256L30
- 16-bit data bus width between CPU and FLASH

Programming algorithm: ~~/demo/mips/flash/word\_be/i28f200k3.bin

#### Example 2:

- ARM9 CPU in little endian mode
- AM29DL323C FLASH
- 16-bit data bus width between CPU and FLASH

Programming algorithm: ~~/demo/arm/flash/word/am291v100.bin

If the binary file for the FLASH algorithm is not provided in  $\sim \sim /demo/<architecture>/flash please contact flash-support@lauterbach.com.$ 

If you would like to write your own FLASH programming algorithm, please refer to the application note "**How to Write your own FLASH Algorithm**" (flash\_app\_own\_algorithm.pdf).

If target-controlled FLASH programming is used TRACE32:

- 1. Downloads the external FLASH algorithm to the target RAM (FLASH Algorithm Program Range).
- 2. Downloads the programming data to the target RAM (FLASH Algorithm Data Range).

This proceeding requires the specification of both address ranges in the FLASH declaration.

Memory mapping for the FLASH Algorithm Program Range:

Required size for the external FLASH algorithm is size\_of(<flash\_algorithm>) + 32 byte

Memory mapping for the FLASH Algorithm Data Range:

32 byte argument buffer

Buffer for programming data

256 byte stack

- The **argument buffer** used for the communication between the TRACE32 software and the FLASH algorithm is located at the first 32 bytes of the *FLASH Algorithm Data Range*.
- The 256 byte **stack** is located at the end of the *FLASH Algorithm Data Range*.
- The size of the **buffer for programming data** (*<buffer\_size>*) specifies the maximum number of bytes that are transferred from the TRACE32 software to the external FLASH programming algorithm in one call.

TRACE32 supports two formats to provide this information.

Format 1: <code\_range> <data\_range>

; FLASH.CFI <start\_address> <bus\_width> /TARGET <code\_range> <data\_range> FLASH.CFI 0x0 Word /TARGET 0x20000000++0x7ff 0x20001000++0xfff

<code\_range>

TRACE32 downloads the external FLASH algorithm to <code\_range>.

<data\_range>

TRACE32 loads the programming data to *<data\_range>* in the target RAM.

• The maximum number of bytes that are transferred from the TRACE32 software to the external FLASH programming algorithm in one call is calculated out of the *<data\_range>* as follows:

size\_of(<data\_range>) - 32 byte argument buffer - 256 byte stack

Format 2: <code\_address> <data\_address> <buffer\_size>

```
; FLASH.CFI <start_address> <bus_width> \
;/TARGET <code_address> <data_address> <buffer_size>
FLASH.CFI 0x0 Word /TARGET 0x20000000 0x20001000 0x4000
```

<code\_address>

TRACE32 loads the external FLASH algorithm to the target RAM starting at <code\_address>.

<data\_address>

TRACE32 loads the programming data to the target RAM starting at <data\_address>.

 <buffer\_size> specifies the maximum number of bytes that are transferred from the TRACE32 software to the external FLASH programming algorithm in one call.

If <buffer\_size> is not specified 4 KByte is used by default.

#### **CFI-conform FLASH Devices**

Conversion from TRACE32 tool-based FLASH declaration to target-controlled FLASH declaration:

Add the option **/TARGET** and the information about the *FLASH Algorithm Program/Data Range* to the **FLASH.CFI** command.

```
&FLASH_PROGRAMMING_METHOD="Tool-based"
; &FLASH_PROGRAMMING_METHOD="Target-controlled"

FLASH.RESet
(
IF "&FLASH_PROGRAMMING_METHOD"=="Tool-based"
    ; FLASH.CFI <start_address> <bus_width>
    FLASH.CFI 0x0 Word
)

IF "&FLASH_PROGRAMMING_METHOD"=="Target-controlled"
(
; FLASH_CFI <start_address> <bus_width>/TARGET <code_range> <data_range>
FLASH.CFI 0x0 Word /TARGET 0x2000000++0xfff 0x20001000++0xfff
)
```

Conversion from TRACE32 tool-based FLASH declaration to target controlled FLASH declaration:

- 1. Replace the *<family\_code>* by the keyword **TARGET** when using the **FLASH.Create** command.
- Use the FLASH.TARGET command to specify the <code\_range>, <data\_range> and the <flash\_algorithm>. Please remember to use the FLASH algorithm from the directory with the adequate <bus\_width> and the correct <endianness>. The name of <flash\_algorithm> matches with the <family\_code>.

```
&FLASH_PROGRAMMING_METHOD="Tool-based"
; &FLASH_PROGRAMMING_METHOD="Target-controlled"

FLASH.RESet
(
IF "&FLASH_PROGRAMMING_METHOD"=="Tool-based"
; FLASH.Create <unit_number> <address_range> <sector_size> <family_code> <bus_width>
FLASH.Create 1. 0x0++0x3fffff 0x20000 I28F200B Long
)

IF "&FLASH_PROGRAMMING_METHOD"=="Target-controlled"
(
; FLASH.Create <unit_number> <address_range> <sector_size> TARGET <bus_width>
FLASH.Create 1. 0x0++0x3fffff 0x20000 TARGET Long
; FLASH.Create 1. 0x0++0x3fffff 0x20000 TARGET Long
; FLASH.TARGET <code_range> <data_range> <flash_algorithm>
FLASH.TARGET 0x2000000++0xfff 0x20001000++0xfff ~~/demo/arm/flash/long_be/i28f200b.bin
)
```

TRACE32 maintains all declared FLASH devices in the so-called **FLASH declaration table**. The following commands are provided:

| FLASH.List                                                       | List the contents of the FLASH declaration table                                                             |
|------------------------------------------------------------------|----------------------------------------------------------------------------------------------------|
| FLASH.REset                                                      | Clear the FLASH declaration table and reset all FLASH programming setups within TRACE32 to its default value |
| FLASH.Delete ALL   <range>   <unit_number></unit_number></range> | Remove entries from the FLASH declaration table                                                              |

## List of Supported FLASH Devices

A list of all supported FLASH devices plus the corresponding *<family\_code>* can be found in the online help under:

| 💡 HELP                                          |            |                       |             |       |
|-------------------------------------------------|------------|-----------------------|-------------|-------|
| 👔 Content                                       | Find       | Command Tree          | ≰ Bookmarks | Print |
| Content                                         |            |                       |             |       |
| close all open all                              |            | ☑ use filter: bdm68k; | pu;         |       |
|                                                 |            |                       |             |       |
|                                                 |            |                       |             |       |
|                                                 |            |                       |             |       |
| L                                               |            |                       |             |       |
|                                                 |            |                       |             |       |
| = TRACE32 Online Help                           |            |                       |             | *     |
| TRACE32 Directory                               |            |                       |             |       |
|                                                 |            |                       |             |       |
| TRACE32 Documents                               |            |                       |             |       |
| IDE USER INTERTACE     PRACTICE Script Language |            |                       |             |       |
| ■ General Commands and Function                 | ns         |                       |             | E     |
| E FLASH Programming                             |            |                       |             |       |
| NOR FLASH Programming Us                        | er's Guide |                       |             |       |
| Application Notes for EL                        | ASH        |                       |             |       |
| ⊞ Analyzer System                               |            |                       |             |       |
| Front-end                                       |            |                       |             |       |
| H ICD In-Circuit Debugger                       |            |                       |             |       |
|                                                 |            |                       |             |       |
|                                                 |            |                       |             | -     |
| •                                               |            |                       |             | h. I  |

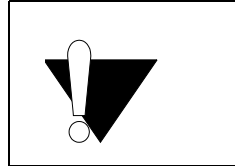

An up-to-date list of all supported FLASH devices is always available on our web-page under: www.lauterbach.com/supported-platforms/toolchain/flash-devices.

External NOR FLASH memories can be programmed via boundary scan, if the FLASH memory is connected to an IC with a boundary scan chain and this boundary scan chain is accessible to the debugger. After initializing the boundary scan FLASH mode, the tool based FLASH programming is used. All FLASH commands like **FLASH.CFI**, **FLASH.Program**, ... can be used (target based programming is not possible!).

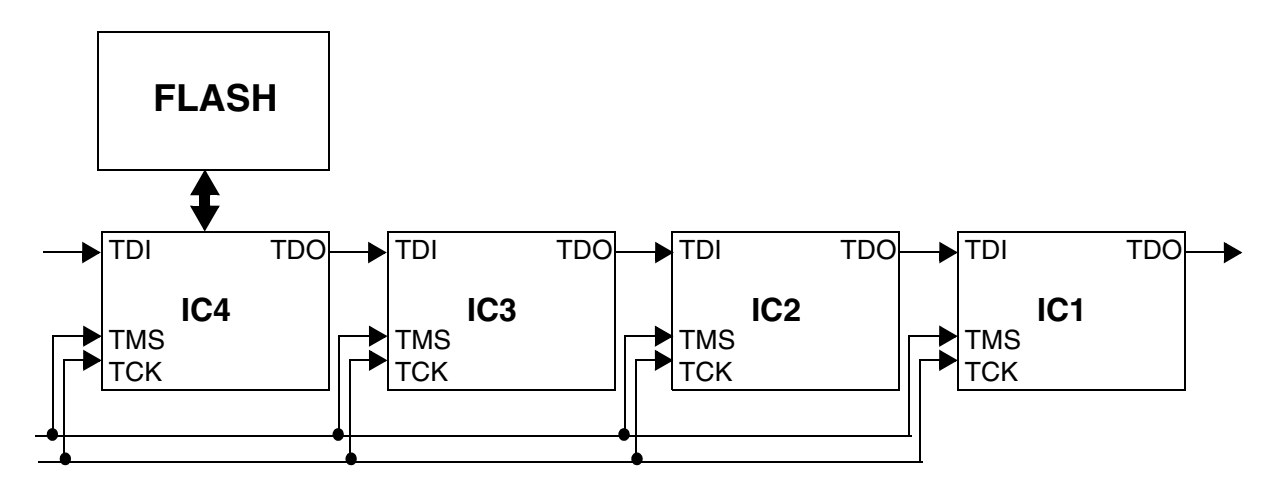

To avoid disturbances of the FLASH programming due to communication between the debugger and the target CPU, the system should be set to down state:

SYStem.Down

### Boundary scan chain configuration

The first step for FLASH programming via boundary scan is the scan chain configuration. Configuration is done by loading the BSDL files in the right order. The following commands are available for the scan chain configuration:

| BSDL.UNLOAD ALL         | Removes all previous boundary scan chain configurations |
|-------------------------|---------------------------------------------------------|
| BSDL.FILE <file></file> | Loads a BSDL file                                       |

The BSDL file for the IC, which is closest to the board TDO connector, must be loaded first:

| BSDL.UNLOAD ALL                  | ; | remove previous configuration |
|----------------------------------|---|-------------------------------|
| BSDL.FILE ispCLOCK5610Av_isc.bsm | ; | load the BSDL file for IC1    |

| BSDL.FILE ispCLOCK5610Av_isc.bsm    | ; | load | the | BSDL | file | for | IC2 |
|-------------------------------------|---|------|-----|------|------|-----|-----|
| BSDL.FILE ispCLOCK5610Av_isc.bsm    | ; | load | the | BSDL | file | for | IC3 |
| BSDL.FILE LCMXCO1200C_ftBGA256.bsdl | ; | load | the | BSDL | file | for | IC4 |

The scan chain configuration can be viewed in the **BSDL.state** window:

| B::BSI | DL.state   |        |                     |         |         |        |         | 23         |
|--------|------------|--------|---------------------|---------|---------|--------|---------|------------|
| Co     | nfigure    | Check  | Ru                  | ı       |         |        |         |            |
|        | FILE       | MOVE   | UP                  | JtagClo | ock     | JTAG.L | OCK     |            |
|        | UNLOAD     | ▼ MOVE | DOWN                | 20.01   | 1Hz 🔻   | Lock   | ked     |            |
| No. En | tity       |        | Instruc             | tion    | DR Name |        | DR Size | e          |
| 1 is   | pPAC_CLK56 | 10AV_X | BYPASS              |         | BYPASS* |        | 1       |            |
| 3 is   | pPAC_CLK56 | 10AV_X | BYPASS <sup>±</sup> |         | BYPASS* |        | i       | i          |
| 4 LC   | MX01200C_X | XF256  | BYPASS*             |         | BYPASS* |        | ]       |            |
|        |            |        |                     |         |         |        |         | Ŧ          |
|        |            |        |                     |         |         |        |         | ▶ <u>.</u> |

With the commands **BSDL.BYPASSall** and **BSDL.IDCODEall** (or the functions **bsdl.check.bypass()** and **bsdl.check.idcode()** in a PRACTICE script) the correct function of the boundary scan chain can be verified.

## **FLASH** interface definition

The FLASH interface definition is done with the two commands:

| BSDL.FLASH.IFDefine | Defines the FLASH memory interface                   |
|---------------------|------------------------------------------------------|
| BSDL.FLASH.IFMap    | Maps the generic FLASH ports to the driving IC ports |

The definition requires the number of the IC in the boundary scan chain, to which the FLASH memory is connected, the number of address and data ports.

| BSDL.FLASH.IFDefine RESet          | ; remove previous configuration                                                                                 |
|------------------------------------|----------------------------------------------------------------------------------------------------|
| BSDL.FLASH.IFDefine NOR 4. 24. 16. | ; defines a NOR FLASH memory with<br>; 24 address bits and 16 data<br>; bits<br>; the FLASH is connected to IC4 |

| BSDL.FLASH.IFMap CE PR7C | ; map the FLASH chip enable port<br>; to pin PR7C of IC4    |
|--------------------------|-------------------------------------------------------------|
| BSDL.FLASH.IFMap OE PR7D | ; map the FLASH output enable<br>; port to port PR7D of IC4 |
| BSDL.FLASH.IFMap A0 PB7E | ; map the FLASH address bit 0<br>; to port PB7E of IC4      |

If two or more FLASH memories are used in parallel, up to 4 sets of control ports are provided (e.g. CE, CE2, CE3 and CE4).

The FLASH interface configuration can be checked with the command **BSDL.FLASH.IFCheck** (or **bsdl.check.flashconf()** in a PRACTICE script).

### **FLASH Programming**

To start the FLASH programming, the boundary scan chain must be initialized and the boundary scan FLASH mode must enabled:

| BSDL.FLASH.INIT SAFE | Initializes the boundary scan chain                                                                                                    |
|----------------------|----------------------------------------------------------------------------------------------------|
| FLASH.BSDLACCESS ON  | Switch to boundary scan mode for FLASH access                                                                                                    |
|                      |                                                                                                    |
| BSDL.FLASH.INIT SAFE | ; Initializes the boundary scan chain: sets the<br>; required instructions (BYPASS or EXTEST),<br>; set all ports, which are not used for FLASH<br>; programming to SAFE state according BSDL<br>; file and sets the FLASH ports to idle state |
| FLASH.RESET          | ; remove previous FLASH configuration                                                                                                    |
| FLASH.BSDLaccess ON  | ; switch to boundary scan FLASH mode                                                                                                    |

|                                 | 🔶 B::FLASH.List                                    |
|---------------------------------|----------------------------------------------------|
|                                 | 💥 Reset 🔔 🔿 Off 🔘 Program 💿 ReProgram 💿 Auto 🐳 CFI |
|                                 | BSDL address type width state unit                 |
|                                 | C:000000000003EEEE AM29N256 long auto 1.           |
|                                 | C:000400000007FFFF AM29N256 long auto 1.           |
| Title changes to "BSDL address" | C:00080000000BFFFF AM29N256 long auto 1.           |
|                                 | C:000C0000000FFFFF AM29N256 long auto 1.           |
|                                 | C:001000000013FFFF AM29N256 long auto 1.           |
|                                 | C:001400000017FFF AM29N256 ]ong auto 1.            |
|                                 | C:00180000001BFFFF AM29N256 ]ong auto 1.           |
|                                 | C:001C0000001FFFFF AM29N256  long auto  l.         |
| when FLASH BSDL                 | C:002000000023FFFF AM29N256  long auto  l.         |
| access is on                    | C:002400000027FFFF AM29N256  long auto  l.         |
|                                 | C:00280000002BFFFF AM29N256  long auto  l.         |
|                                 | C:002C0000002FFFFF AM29N256 long auto 1.           |
|                                 | C:003000000033FFFF AM29N256 long auto 1.           |
|                                 | C:00340000003/FFFF AM29N256 long auto 1.           |
|                                 | C:00380000003BFFFF AM29N256 long auto 1.           |
|                                 | C:003C0000003FFFFF AM29N256 long auto 1.           |
|                                 | C:004000000043FFFF AM29N256 long auto 1.           |
|                                 | C:00440000004/FFFF AM29N256 long auto 1.           |
|                                 | C:00480000004BFFFF AM29N256 long auto 1.           |
|                                 | C:004C0000004FFFFF AM29N256 long auto 1.           |
|                                 | C:00500000-0053FFFF AM29N256 long auto 1.          |
|                                 | C:00540000005/FFFF AM29N256 long auto 1.           |
|                                 | C:00580000-0058FFFF AM29N256 long auto 1.          |
|                                 | C:005C0000005FFFFF AM29N256 Tong auto 1.           |
|                                 |                                                    |

For the initialization of the boundary scan chain, the SAFE mode is recommended. Other modes are: SAMPLE (the current state of the driving IC is sampled and these values are used during FLASH programming), ZERO and ONE (sets all unused boundary scan register bits to '0' or '1'). With the mode NONE, the unused boundary scan register bits are not initialized and a previous configuration is used.

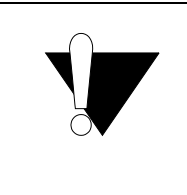

Caution: Initializing the unused boundary scan register bits to all zero or one could enable output drivers which leads to unintended behavior or could damage the board.

After switching to boundary scan mode, the FLASH commands for tool based programming are used. The boundary scan FLASH mode is terminated either by FLASH.BSDLaccess OFF or FLASH.RESet.

```
; stop the debugger
SYStem.Down
; configure the boundary scan chain
BSDL.UNLOAD ALL
BSDL.FILE ispCLOCK5610Av isc.bsm
BSDL.FILE ispCLOCK5610Av isc.bsm
BSDL.FILE ispCLOCK5610Av isc.bsm
BSDL.FILE LCMXCO1200C ftBGA256.bsdl
; configure the FLASH interface
BSDL.FLASH.IFDefine RESet
BSDL.FLASH.IFDefine NOR 4. 24. 16.
BSDL.FLASH.IFMap CE
                      PR7C
BSDL.FLASH.IFMap OE
                      PR7D
BSDL.FLASH.IFMap WE
                      PB4C
; map the address ports
BSDL.FLASH.IFMap A0
                      PB7E
BSDL.FLASH.IFMap A1
                      PB7F
                      PB8A
BSDL.FLASH.IFMap A2
BSDL.FLASH.IFMap A3
                      PB8B
BSDL.FLASH.IFMap A4
                      PB8C
BSDL.FLASH.IFMap A5
                      PB8D
BSDL.FLASH.IFMap A6
                      PB8E
BSDL.FLASH.IFMap A7
                      PB8F
BSDL.FLASH.IFMap A8
                      PB9A
BSDL.FLASH.IFMap A9
                      PB9B
BSDL.FLASH.IFMap A10
                      PB9C
BSDL.FLASH.IFMap A11
                      PB9D
BSDL.FLASH.IFMap A12
                      PB9E
BSDL.FLASH.IFMap A13
                      PB9F
BSDL.FLASH.IFMap A14
                      PB10A
BSDL.FLASH.IFMap A15
                      PB10B
BSDL.FLASH.IFMap A16
                     PB10C
BSDL.FLASH.IFMap A17
                      PB10D
BSDL.FLASH.IFMap A18
                     PB10F
BSDL.FLASH.IFMap A19
                      PB11A
BSDL.FLASH.IFMap A20
                      PB11B
BSDL.FLASH.IFMap A21
                      PB11C
BSDL.FLASH.IFMap A22
                      PB11D
BSDL.FLASH.IFMap A23
                      PB6E
```

; remove previous configuration ; load the BSDL file for IC1 ; load the BSDL file for IC2 ; load the BSDL file for IC3 ; load the BSDL file for IC4

; remove previous configuration ; defines a 16 bit NOR FLASH ; with 24 address bits on IC4 ; map the FLASH CE to port PR7C ; map the FLASH OE to port PR7D ; map the FLASH WE to port PB4C

```
; map the data ports
BSDL.FLASH.IFMap DQ0 PR16B
BSDL.FLASH.IFMap DO1 PR16A
BSDL.FLASH.IFMap DQ2 PR15B
BSDL.FLASH.IFMap DQ3 PR15A
BSDL.FLASH.IFMap DQ4 PR14D
BSDL.FLASH.IFMap DQ5 PR14C
BSDL.FLASH.IFMap DQ6 PR14B
BSDL.FLASH.IFMap DQ7 PR14A
BSDL.FLASH.IFMap DQ8 PR13D
BSDL.FLASH.IFMap DQ9 PR13C
BSDL.FLASH.IFMap DQ10 PR13B
BSDL.FLASH.IFMap DQ11 PR13A
BSDL.FLASH.IFMap DQ12 PR12D
BSDL.FLASH.IFMap DQ13 PR12C
BSDL.FLASH.IFMap DQ14 PR12B
BSDL.FLASH.IFMap DQ15 PR12A
; check the boundary scan chain
if bsdl.check.bypass()
(
    if bsdl.check.idcode()
    (
        ; initialize boundary scan chain
        BSDL.FLASH.INIT SAFE
        ; reset the FLASH declaration
        FLASH.RESet
        ; switch to boundary scan FLASH mode
        FLASH.BSDLaccess ON
        ; declare the FLASH sectors by CFI query
        FLASH.CFI 0x0 Word
        ; unlock the FLASH device if required
        ; FLASH.UNLOCK ALL
        ; enable the programming for all declared FLASH devices
        FLASH.ReProgram ALL
        ; specify the file that should be programmed
        Data.LOAD.auto demo.x
        ; program the file and disable the FLASH programming
        FLASH.ReProgram off
        ; verify FLASH data
        FLASH.AUTO ALL
        Data.LOAD.auto demo.x /ComPare
        FLASH.AUTO off
```

## FAQ

Please refer to https://support.lauterbach.com/kb.

# **Further Information**

)

)

| List of supported FLASH devices            | www.lauterbach.com/supported-platforms/toolchain/flash-<br>devices              |
|--------------------------------------------|---------------------------------------------------------------------------------|
| Command list<br>(NOR FLASH)                | FLASH command list in "General Commands Reference Guide F" (general_ref_f.pdf). |
| Troubleshooting                            | "Tips to Solve NOR FLASH Programming Problems"<br>(flash_diagnosis.pdf)         |
| Write your own FLASH programming algorithm | "How to Write your own FLASH Algorithm"<br>(flash_app_own_algorithm.pdf)        |